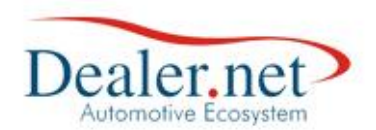

# Campanha de Vendas Clink

## Introdução

Esta nota técnica tem como objetivo demonstrar como é criada uma campanha de vendas no módulo C-link, definindo os campos e valores.

A campanha é um recurso que extrai informações do banco de dados conforme critérios estabelecidos visando atingir um objetivo específico, seja através de esforços publicitários ou promocionais.

# Funcionalidade

Disponível em "Campanhas  $\rightarrow$  Gerenciamento de Campanhas" (Figura 1)

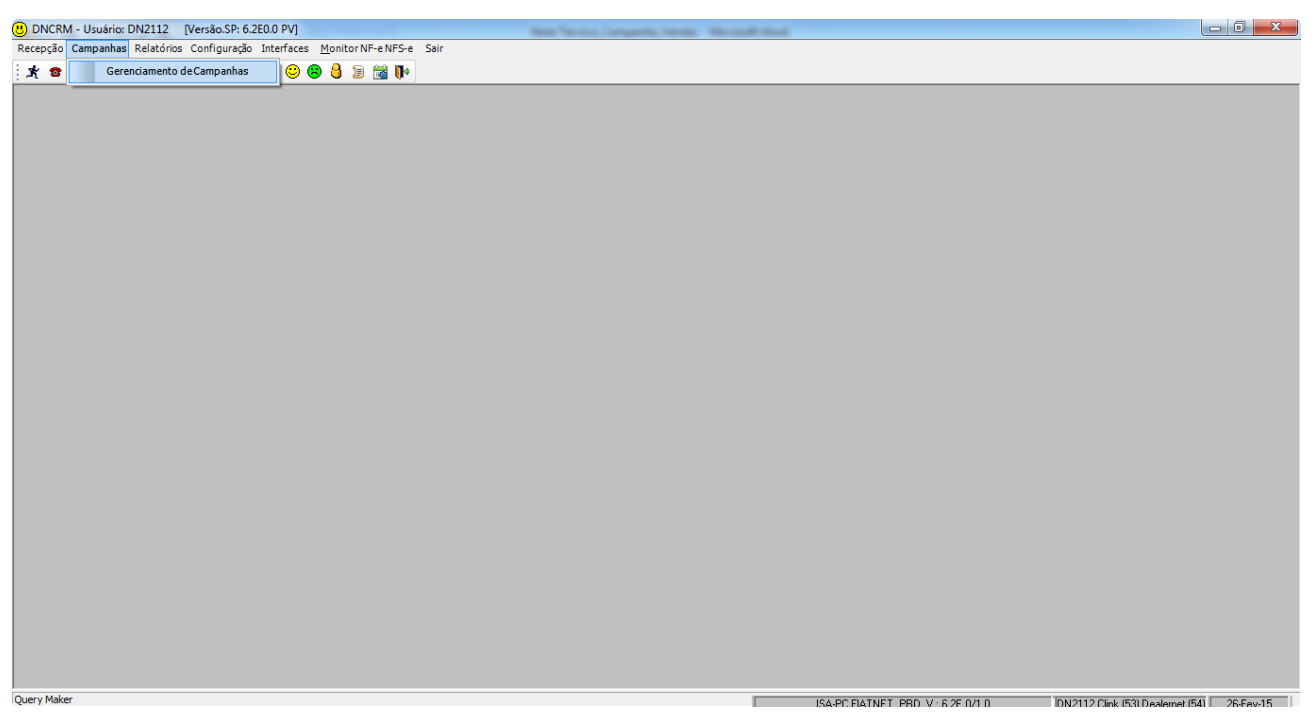

Figura 1.

| Data       | Versão | Descrição            | Autor       |
|------------|--------|----------------------|-------------|
| 10/03/2015 | 1.0    | Criação do Documento | Isa Andrade |

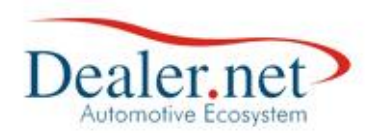

A janela de "Gerenciamento de Campanhas" exibe o histórico das campanhas criadas e botões para novas inserções. (Figura2)

| ierenciamento de Campanhas (W_CAMPANHA_CADASTRO)                                                   |                                             |                                        |                       |                 |           |              |       |  |  |
|----------------------------------------------------------------------------------------------------|---------------------------------------------|----------------------------------------|-----------------------|-----------------|-----------|--------------|-------|--|--|
| 💽 Cadastro de Campanhas 🔃 Importadas CARE 🛛 🖳 Listas Externas 🔹 Campanhas Padrões 👄 Vec. Interesse |                                             |                                        |                       |                 |           |              |       |  |  |
| Ações                                                                                              |                                             |                                        |                       |                 |           |              |       |  |  |
| Assunto                                                                                            |                                             |                                        | Última                | a Execução      | Potencial | Selecionados |       |  |  |
| 🕂 PV - ATUALIZAÇÃO DE KM                                                                           | - 1 ANO                                     |                                        | 04/11                 | /2008           | 350       | 2            |       |  |  |
| A REVISAO CARROCERIA 19                                                                            | ANO                                         |                                        | 25/11                 | /2014           | 416       | 10           |       |  |  |
| 🕂 PV - REVISÃO DE CARROO                                                                           | CERIA DE 2º ANO                             |                                        | 29/12                 | /2008           | 397       | 0            |       |  |  |
| 🕂 PV - REVISÃO DE CARROO                                                                           | CERIA DE 3º ANO                             |                                        | 06/01                 | /2009           | 288       | 8            |       |  |  |
| A CAMPANHA DIA DA MULHE                                                                            | R                                           |                                        | 04/01                 | /2013           | 113       | 2            |       |  |  |
| A CAMPEONATO BRASILEIRO                                                                            | ) - O CAMPEAO                               |                                        | 07/03                 | /2014           | 28        | 27           |       |  |  |
| A CAMPANHA ANIVERSARIA                                                                             | NTES DO MÊS                                 |                                        | 17/07                 | /2014           | 911       | 0            |       |  |  |
| A TROCA DO VEICULO DE 2                                                                            | A 5 ANOS                                    |                                        | 22/07                 | /2014           | 88        | 30           |       |  |  |
| A CLIENTES - LAURO DE FRE                                                                          | ITAS - AÇÃO LITOR                           | AL NORTE                               |                       |                 | 0         | 0            |       |  |  |
| A MANUTENCAO DA MÁQUIN                                                                             | A MODELO XXXX                               |                                        |                       |                 | 0         | 0            |       |  |  |
| REVISAO 2500H                                                                                      |                                             |                                        |                       |                 | 0         | 0            |       |  |  |
| A REVISAO 1000H                                                                                    |                                             |                                        | 29/08                 | /2014           | 2102      | 4            |       |  |  |
| A REVISAO 1º ANO                                                                                   |                                             |                                        |                       |                 | 0         | 0            |       |  |  |
| A TROCA DO VEICULO -                                                                               |                                             |                                        |                       |                 | 0         | 0            |       |  |  |
| Nova Campanha 🔤 Detalhes 💽 Execuções 💽 Nova Execução 🗞 Excluir Camp                                |                                             |                                        |                       |                 |           |              |       |  |  |
|                                                                                                    |                                             |                                        |                       |                 |           | × <u>i</u>   | echar |  |  |
| serir uma nova<br>campanha Visualiza<br>da c                                                       | Exibe<br>execuções<br>a montagem<br>ampanha | todas as<br>da campanha<br>Inserir nov | Exclui<br>as execuçõe | ir a camı<br>es | oanha     |              |       |  |  |

# **Exemplo Prático**

Eventualmente ocorrem novos lançamentos de veículos, e surge uma oportunidade de vendas para um público que já comprou o modelo anterior desse mesmo veículo. Como criar uma campanha de vendas para selecionar e contatar esses clientes para oferecer esse novo modelo?

Para atender essa necessidade, temos como criar uma campanha de vendas intitulada de RECOMPRA DO VEÍCULO que seleciona e analisa o índice de fidelização dos clientes que compraram veículos na sua concessionária em um determinado período (Figura 3).

| Data       | Versão | Descrição            | Autor       |
|------------|--------|----------------------|-------------|
| 10/03/2015 | 1.0    | Criação do Documento | Isa Andrade |

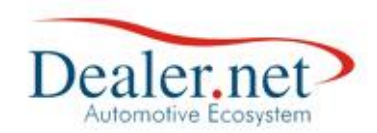

# Como fazer a montagem

Na janela Gerenciamento da Campanha (Figura2) clicar no botão Nova Campanha, será exibida

a janela Montagem da Ação (Figura3)

| ĺ  | (1) Montagem da Ação (W_CAMPANHA_GERACAO) (W_CAMPANHA_GERACAO) |                           |                        |                   |        |                                        |                                   |                |
|----|----------------------------------------------------------------|---------------------------|------------------------|-------------------|--------|----------------------------------------|-----------------------------------|----------------|
|    | R                                                              | ò Geração de c            | ampanh                 | as                |        |                                        |                                   |                |
| 1. |                                                                | Dados da Ação             |                        | 3.                |        | 5. 6.                                  |                                   | 4.             |
| 2. | Ì                                                              | Nome RECOMPRA DO          | VEICULO                | •                 |        |                                        | Autor                             | nática 🖌 🗸     |
|    | T                                                              | Setor Venda               | Data de (              | Cadastro 22/07/14 | ■ Não  | Considera Clientes Inativos 🖌 Vali     | dade 22/07/14                     | a 31/12/14 -   |
|    |                                                                | Peças Reservadas:         |                        |                   | Pesqu  | sar: 8.                                |                                   |                |
|    | ×                                                              | Tabelas                   | Colunas                | ^                 | Valore | 5                                      |                                   |                |
| Δ  |                                                                | Prospect                  | Data Vend<br>Descrição | a                 |        |                                        |                                   |                |
| 7. |                                                                | RAC                       | Família Vei            | culo              |        |                                        |                                   |                |
|    |                                                                | Campanha Recall           | Garantia E             | stendia           |        |                                        |                                   |                |
|    |                                                                | Veiculo                   | Combustív              | el                |        |                                        |                                   |                |
|    |                                                                | Veículo Interesse         | Cor                    | -                 |        |                                        |                                   |                |
|    |                                                                | Condições para s          | elecão d               | lo público alvo   | Rest   | ricões para selecão do público         | <b>4</b> 10.                      |                |
| 9. | Τ                                                              | Veiculo.Data_Venda_V      | /ec                    | MAIOR OU IGUAL A  | -      | 01/01/2009                             | E                                 |                |
|    |                                                                | Veiculo.Data_Venda_V      | 'ec                    | MENOR OU IGUAL A  |        | 31/12/2012                             | E                                 |                |
|    |                                                                | Veiculo.ID_Modelo_Vei     | iculo                  | IGUAL A           |        | 17146G0 - PALIO FIRE FLEX 4P 1.0       | ou                                |                |
|    |                                                                | Veiculo.ID_Modelo_Vei     | iculo                  | IGUAL A           |        | 1714280 - PALIO STILE 4P               | <n< th=""><th>enhum&gt;</th></n<> | enhum>         |
|    |                                                                |                           |                        |                   |        |                                        |                                   |                |
|    |                                                                |                           |                        |                   |        |                                        |                                   |                |
|    |                                                                |                           |                        |                   |        |                                        |                                   |                |
|    |                                                                |                           |                        |                   |        |                                        |                                   |                |
|    |                                                                |                           |                        |                   |        |                                        |                                   |                |
|    |                                                                |                           |                        |                   |        |                                        |                                   |                |
|    | ſ                                                              |                           |                        |                   | _      |                                        |                                   |                |
|    |                                                                | <u>Incluir</u> <u>G</u> r | avar 📢                 | <u>E</u> xcluir   | D      | istribuir <u>T</u> exto <u>T</u> estar |                                   | <u>V</u> oltar |
|    | - C. 199                                                       |                           |                        |                   |        |                                        |                                   |                |

Figura3

Na janela Montagem da Ação preencha os campos:

- **1.** Nome: nome da campanha.
- 2. Setor: área de atuação da campanha, se Vendas ou Pós-Vendas.
- 3. Data de Cadastro: dia da criação da campanha.
- 4. Automática: habilita campo de "Valor" em Condições para Seleção do público alvo e Restrições para seleção de público alvo. Se a opção for marcada, preencha o valor. Se não marcar, o campo será preenchido somente na execução.
- 5. Não Considera Clientes Inativos: ao marcar o sistema não considera os clientes inativos na campanha.
- 6. Validade: data de validade da campanha.
- 7. Tabelas e Colunas: critérios da campanha. Define o objetivo e público alvo da campanha. Os Itens selecionados são concatenados nos campos Condições para Seleção do público alvo e Restrições para seleção de público alvo.
- 8. Valores: aparece somente quando os itens da coluna possuem valores para seleção.
- 9. Condições para Seleção do público alvo: define as condições da campanha. Clique neste campo e escolha os critérios em Tabelas e Colunas, podendo incluir um ou mais

| Data       | Versão | Descrição            | Autor       |
|------------|--------|----------------------|-------------|
| 10/03/2015 | 1.0    | Criação do Documento | Isa Andrade |

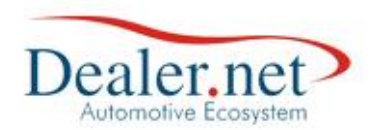

condições (opção **Incluir**). Utilize as opções "*E, OU, Nenhum*" e selecione os critérios em Tabelas e Colunas.

10. Restrições para seleção de público alvo: trata as exceções da campanha. Clique neste campo e escolha os critérios em Tabelas e Colunas, podendo incluir um ou mais restrições (opção Incluir). Utilize as opções "*E, OU, Nenhum*" e selecione os critérios em Tabelas e Colunas.

A extração das informações para a campanha RECOMPRA DO VEICULO é da tabela Veiculo.

Observe que no campo "*Condições para seleção do público*" (Figura4) o sistema concatena a tabela + coluna. Desse modo queremos que seja selecionado da tabela Veiculo a *data da venda* e o modelo do veículo.

|   | Condições para seleção do público alvo |                  | Restrições para seleção do público |                                  |                   |
|---|----------------------------------------|------------------|------------------------------------|----------------------------------|-------------------|
| Ш | Veiculo.Data_Venda_Vec                 | MAIOR OU IGUAL A |                                    | 01/01/2009                       | E                 |
|   | Veiculo.Data_Venda_Vec                 | MENOR OU IGUAL A |                                    | 31/12/2012                       | E                 |
|   | Veiculo.ID_Modelo_Veiculo              | IGUAL A          |                                    | 17146G0 - PALIO FIRE FLEX 4P 1.0 | ou                |
|   | Veiculo.ID_Modelo_Veiculo              | IGUAL A          |                                    | 1714280 - PALIO STILE 4P         | <nenhum></nenhum> |

📃 tabela 🛛 💻 coluna

Figura 4

### **Considerações importantes**

- Toda e qualquer campanha deverá ser construída levando em consideração a data de execução. Portanto, toda vez que você for rodar novamente a campanha, você deve atualizar os critérios da data;
- Sempre que trabalhamos com data devemos utilizar o operador lógico "E", pois ela é quem dará a condição de intervalo de tempo;
- Em relação as informações quantitativas devemos usar o operador lógico "OU" para criar uma condição alternativa e usamos o "E" para exigir a permanência de duas condições simultâneas;

#### Fazendo o Teste

Para se certificar que a campanha trará a quantidade aproximada de clientes antes de realizar a "Distribuição" é importante "Testar". Ao clicar nesse botão (Figura5) o sistema fará uma verificação de quantos clientes atendem as condições inseridas na montagem da campanha (Figura6). É recomendado comparar o resultado da seleção da campanha com os relatórios gerenciais de vendas do mesmo período.

| Data       | Versão | Descrição            | Autor       |
|------------|--------|----------------------|-------------|
| 10/03/2015 | 1.0    | Criação do Documento | Isa Andrade |

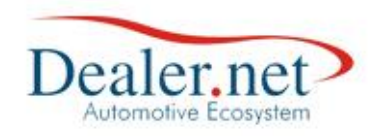

| ) Montagem da Ação (W_CAMPANHA_GERACAO) (W_CAMPANHA_GERACAO)                                                                                                    |                                                                                                    |                                          |                                                                                                    |                                            |  |  |
|----------------------------------------------------------------------------------------------------|----------------------------------------------------------------------------------------------------|------------------------------------------|----------------------------------------------------------------------------------------------------|--------------------------------------------|--|--|
| 🂫 Geração de campai                                                                                                    | nhas                                                                                                    |                                          |                                                                                                    |                                            |  |  |
| · · · · · · · · · · · · · · · · · · ·                                                                                                    |                                                                                                    |                                          |                                                                                                    |                                            |  |  |
| Dados da Ação                                                                                                    |                                                                                                    |                                          |                                                                                                    |                                            |  |  |
| Nome RECOMPRA DO VEICU                                                                                                    | _0                                                                                                    |                                          |                                                                                                    | Automática 🖌                               |  |  |
| Setor Venda Data d                                                                                                    | e Cadastro 22/07/14                                                                                                    | ↓ <mark>▼</mark> Não C                   | onsidera Clientes Inativos ✔ Validad                                                                                                    | e 22/07/14 a 31/12/14                      |  |  |
| Peças Reservadas:                                                                                                    |                                                                                                    | Pesquis                                  | sar:                                                                                                    |                                            |  |  |
| Tabelas ^ Coluna                                                                                                    | 5                                                                                                    | <ul> <li>Valores</li> </ul>              | i                                                                                                    |                                            |  |  |
| Proposta Data Ve<br>Prospect Descrica                                                                                                    | nda<br>io —                                                                                                    |                                          |                                                                                                    |                                            |  |  |
| RAC Família                                                                                                    | Veículo                                                                                                    | =                                        |                                                                                                    |                                            |  |  |
| Campanha Recall 🚊 Garantia                                                                                                    | Estendia                                                                                                    |                                          |                                                                                                    |                                            |  |  |
| Veiculo Combus                                                                                                    | tível                                                                                                    |                                          |                                                                                                    |                                            |  |  |
|                                                                                                    |                                                                                                    | ~                                        |                                                                                                    |                                            |  |  |
| Condições para seleção                                                                                                    | o do público alvo                                                                                                    | Restr                                    | rições para seleção do público                                                                                                    |                                            |  |  |
| Veiculo.Data_Venda_Vec                                                                                                    | MAIOR OU IGUAL A                                                                                                    | - O                                      | 01/01/2009                                                                                                    | E                                          |  |  |
| Veiculo.Data_Venda_Vec                                                                                                    | MENOR OU IGUAL A                                                                                                    | A 3                                      | 31/12/2012                                                                                                    | E                                          |  |  |
| Veiculo.ID_Modelo_Veiculo                                                                                                    | IGUAL A                                                                                                    | 1                                        | 7146G0 - PALIO FIRE FLEX 4P 1.0                                                                                                    | ou                                         |  |  |
| /eiculo.ID_Modelo_Veiculo                                                                                                    | IGUAL A                                                                                                    | 1                                        | 1714280 - PALIO STILE 4P                                                                                                    | <nenhum></nenhum>                          |  |  |
|                                                                                                    |                                                                                                    |                                          |                                                                                                    |                                            |  |  |
|                                                                                                    |                                                                                                    |                                          |                                                                                                    |                                            |  |  |
|                                                                                                    |                                                                                                    |                                          |                                                                                                    |                                            |  |  |
|                                                                                                    |                                                                                                    |                                          |                                                                                                    |                                            |  |  |
|                                                                                                    |                                                                                                    |                                          |                                                                                                    |                                            |  |  |
|                                                                                                    |                                                                                                    |                                          |                                                                                                    |                                            |  |  |
|                                                                                                    |                                                                                                    |                                          |                                                                                                    |                                            |  |  |
| Incluir 🗣 Gravar                                                                                                    | Excluir                                                                                                    | Dis                                      | stribuir Texto Testar                                                                                                    | × Voltar                                   |  |  |
| Incluir Gravar                                                                                                    | Excluir                                                                                                    | Dis                                      | stribuir <u>T</u> exto <u>T</u> estar                                                                                                    | X <u>V</u> oltar                           |  |  |
| Incluir <u>G</u> ravar                                                                                                    | <u>Excluir</u>                                                                                                    | Dis                                      | stribuir <u>I</u> exto <u>I</u> estar                                                                                                    | X <u>V</u> oltar                           |  |  |
| Incluir Gravar                                                                                                    |                                                                                                    |                                          | stribuir Iexto Iestar                                                                                                    | X <u>V</u> oltar                           |  |  |
| Incluir Gravar                                                                                                    | Excluir                                                                                                    |                                          | stribuir <u>I</u> exto <u>I</u> estar<br>GERACAO)                                                                                                    | X <u>V</u> oltar                           |  |  |
| Incluir Gravar                                                                                                    | Excluir<br>NHA_GERACAO) (W_CA                                                                                                    | Dis                                      | stribuir <u>I</u> exto <u>I</u> estar<br>GERACAO)                                                                                                    | Voltar                                     |  |  |
| Incluir Gravar                                                                                                    | Excluir<br>NHA_GERACAO) (W_CA                                                                                                    | Dis                                      | stribuir <u>I</u> exto <u>I</u> estar                                                                                                    | X Voltar                                   |  |  |
| Incluir <u>G</u> ravar<br>Montagem da Ação (W_CAMPA<br>Geração de campar<br>Dados da Ação                                                                                                    | Excluir<br>NHA_GERACAO) (W_CA                                                                                                    |                                          | stribuir <u>I</u> exto <u>I</u> estar                                                                                                    | X Yoltar                                   |  |  |
| Incluir <u>G</u> ravar<br>Montagem da Ação (W_CAMPA<br>Contector da Ação (W_CAMPA<br>Contector da Ação<br>Contector da Ação<br>Nome RECOMPRA DO VEICU                                                                                                    | Excluir NHA_GERACAO) (W_CA                                                                                                    |                                          | stribuir Iexto Iestar<br>GERACAO)                                                                                                    | Automática                                 |  |  |
| Incluir <u>G</u> ravar<br>Montagem da Ação (W_CAMPA<br>Contection da Ação (W_CAMPA<br>Contection da Ação<br>Contection da Ação<br>Nome RECOMPRA DO VEICU<br>Setor Venda Data do<br>Setor Venda                                                                                                    | Excluir<br>NHA_GERACAO) (W_CA<br>nhas<br>0<br>e Cadastro 22/07/14                                                                                                    | Dis<br>AMPANHA_<br>Não C<br>Besouit      | stribuir Iexto Iestar<br>GERACAO)                                                                                                    | ▲utomática ✓<br>le 22/07/14 v a 31/12/15 v |  |  |
| Incluir Gravar<br>Montagem da Ação (W_CAMPA<br>Geração de campar<br>ados da Ação<br>Nome RECOMPRA DO VEICU<br>Setor Venda Data d<br>Peças Reservadas:                                                                                                    | Excluir<br>NHA_GERACAO) (W_CA<br>nhas<br>0<br>e Cadastro 22/07/14                                                                                                    | Dis<br>AMPANHA_<br>I Não C<br>Pesquis    | stribuir Iexto Iestar<br>GERACAO)                                                                                                    | ▲utomática ✓<br>le 22/07/14 → a 31/12/15 → |  |  |
| Incluir Gravar<br>Montagem da Ação (W_CAMPA<br>Correction da Ação (W_CAMPA<br>Correction da Ação<br>Correction da Ação<br>Correction da Ação<br>Recompression da Ação<br>Nome RECOMPRA DO VEICUI<br>Setor Venda Data do<br>Veças Reservadas:<br>Tabelas - Coluna:                                                                                                    | Excluir<br>NHA_GERACAO) (W_CA<br>nhas<br>0<br>e Cadastro 22/07/14                                                                                                    | Dis<br>AMPANHA_<br>Valores               | stribuir Iexto Iestar<br>GERACAO)<br>onsidera Clientes Inativos Validad                                                                                                    | ▲utomática ✓<br>le 22/07/14 → a 31/12/15 → |  |  |
| Incluir Gravar<br>Montagem da Ação (W_CAMPA<br>Contemporta da Ação (W_CAMPA<br>Contemporta da Ação<br>Contemporta da Ação<br>Columa:<br>Columa:<br>Colum | Excluir NHA_GERACAO) (W_CA has co e Cadastro 22/07/14 s nda io                                                                                                    | Dis<br>MPANHA_<br>MPANHA_                | stribuir Iexto Iestar<br>GERACAO)                                                                                                    | ▲utomática ✓<br>le 22/07/14 → a 31/12/15 → |  |  |
| Incluir Gravar<br>Montagem da Ação (W_CAMPA<br>Constantination of the second of the second                                                                                                    | Excluir NHA_GERACAO) (W_CA Nhas CO e Cadastro 22/07/14 s nda io veículo                                                                                                    | MPANHA_  MPANHA_  Não C Pesquis  Valores | stribuir Iexto Iestar<br>GERACAO)                                                                                                    | ▲utomática ✓<br>le 22/07/14 • a 31/12/15 • |  |  |
| Incluir Gravar<br>Montagem da Ação (W_CAMPA<br>Geração de campar<br>ados da Ação<br>Nome RECOMPRA DO VEICU<br>Setor Venda Data de<br>eças Reservadas:<br>abelas Columa:<br>roposta<br>rospect AC<br>ampanha Recall Garantia                                                                                                    | Excluir NHA_GERACAO) (W_CA Nhas CO e Cadastro 22/07/14 s nda io Veículo e Estendia                                                                                                    | Dis<br>AMPANHA_<br>Valores               | stribuir Iexto Iestar<br>GERACAO)<br>onsidera Clientes Inativos Validad<br>sar:                                                                                                    | ▲utomática ✓<br>le 22/07/14 → a 31/12/15 → |  |  |
| Incluir Gravar<br>Montagem da Ação (W_CAMPA<br>Geração de campar<br>ados da Ação<br>Nome RECOMPRA DO VEICUI<br>Setor Venda Data de<br>eças Reservadas:<br>abelas Columa:<br>roposta<br>rospect<br>AC<br>ampanha Recall<br>eículo                                                                                                    | Excluir NHA_GERACAO) (W_CA Nhas CO e Cadastro 22/07/14 s nda io Veículo b Estendia tível                                                                                                    | Dis<br>AMPANHA_                          | stribuir Iexto Iestar<br>GERACAO)                                                                                                    | ▲utomática ✓<br>le 22/07/14 → a 31/12/15 → |  |  |
| Incluir Gravar<br>Montagem da Ação (W_CAMPA<br>Geração de campar<br>ados da Ação<br>RECOMPRA DO VEICUI<br>Setor Venda Data d<br>Veças Reservadas:<br>Troposta<br>Proposta<br>Proposta<br>Columa:<br>Columa:     | Excluir NHA_GERACAO) (W_CA Nhas CO e Cadastro 22/07/14 s nda io Veículo b Estendia tível                                                                                                    | Dis<br>AMPANHA_                          | stribuir Iexto Iestar GERACAO) Considera Clientes Inativos Validad sar:                                                                                                    | ▲utomática<br>le 22/07/14 → a 31/12/15 →   |  |  |
| Incluir Gravar<br>Montagem da Ação (W_CAMPA<br>Geração de campar<br>ados da Ação<br>Recompra Do VEICUI<br>Setor Venda Data d<br>Setor Venda Data d<br>Setor Venda Data Ver<br>Setor Venda Data Ver<br>Setor Venda Columa:<br>abelas Columa:<br>Trospect Data Ver<br>Sampanha Recall<br>(eículo Interesse Ver<br>Condições para selecão                                                                                                    | Excluir NHA_GERACAO) (W_CA Nhas CO e Cadastro 22/07/14 s nda io Veículo b Estendia tível co do público alvo                                                                                                    | Dis<br>AMPANHA_                          | stribuir Iexto Iestar<br>GERACAO)<br>considera Clientes Inativos Validad<br>sar:                                                                                                    | Automática                                 |  |  |
| Incluir Gravar<br>Montagem da Ação (W_CAMPA<br>Geração de campar<br>ados da Ação<br>RECOMPRA DO VEICUI<br>Setor Venda Data de<br>Setor Venda Data de<br>Setor Venda Data de<br>Setor Venda Data de<br>Setor Venda Data de<br>Setor Venda Columa:<br>Troposta Data Vec<br>Setor Condições para seleção<br>Veiculo Data_Vec                                                                                                    | Excluir NHA_GERACAO) (W_CA nhas                                                                                                    |                                          | stribuir <u>Iexto</u> <u>Iestar</u><br>GERACAO)<br>Considera Clientes Inativos Validad<br>sar:                                                                                                    | Automática                                 |  |  |
| Incluir Gravar<br>Montagem da Ação (W_CAMPA<br>Geração de campar<br>ados da Ação<br>RECOMPRA DO VEICUI<br>Setor Venda Data d<br>Vegas Reservadas:<br>Tabelas<br>Proposta<br>Proposta<br>Proposta<br>Proposta<br>Proposta<br>Proposta<br>Coluna:<br>Coluna:<br>Data Vec<br>Família Q<br>Garantia<br>Combus<br>Cor<br>Cor<br>Condições para seleção<br>Veiculo.Data_Venda_Vec                                                                                                    | Excluir NHA_GERACAO) (W_CA Nhas CO e Cadastro 22/07/14 s nda io Veículo Estendia tível do público alvo MAIOR OU IGUAL A MENOR OU IGUAL A                                                                                                    |                                          | stribuir <u>Iexto</u> <u>Iestar</u><br>GERACAO)<br>Considera Clientes Inativos Validad<br>sar:                                                                                                    | Automática                                 |  |  |
| Incluir Gravar<br>Montagem da Ação (W_CAMPA<br>Geração de campar<br>ados da Ação<br>RECOMPRA DO VEICUI<br>Setor Venda Data de<br>Setor Venda Data de<br>Setor Venda Data de<br>Setor Venda Data de<br>Setor Venda Columa:<br>Troposta<br>Prospect Data Vec<br>Condições para seleção<br>Veículo Data_Venda_Vec<br>Veículo.Data_Venda_Vec<br>Veículo.Data_Venda_Vec                                                                                                    |                                                                                                    |                                          | stribuir <u>Iexto</u> <u>Iestar</u><br>GERACAO)<br>Considera Clientes Inativos Validad<br>sar:                                                                                                    | Automática                                 |  |  |
| Incluir Gravar<br>Montagem da Ação (W_CAMPA<br>Geração de campar<br>Dados da Ação<br>Recompra Do VEICU<br>Setor Venda Data d<br>Peças Reservadas:<br>Fabelas<br>Prospect<br>AC<br>Companha Recall<br>Veículo Interesse<br>Veículo Data_Venda_Vec<br>Veículo.Data_Venda_Vec<br>Veículo.Data_Venda_Vec<br>Veículo.Data_Venda_Vec<br>Veículo.Data_Venda_Vec<br>Veículo.Data_Venda_Vec                                                                                                    | Excluir  NHA_GERACAO) (W_CA  has  CO  Cadastro 22/07/14  Cadastro 22/07/14  S  A  A  A  A  A  A  A  A  A  A  A  A                                                                                                    |                                          | stribuir <u>Iexto</u> <u>Iestar</u><br>GERACAO)                                                                                                    | Automática                                 |  |  |
| Incluir Gravar<br>Montagem da Ação (W_CAMPA<br>Geração de campar<br>Dados da Ação<br>Nome RECOMPRA DO VEICU<br>Setor Venda Data de<br>Peças Reservadas:<br>Fabelas<br>Proposta<br>Proposta<br>Prospect<br>AC<br>Campanha Recall<br>Veículo Interesse<br>Veículo Data_Venda_Vec<br>Veículo.Data_Venda_Vec<br>Veículo.Data_Venda_Vec<br>Veículo.Data_Venda_Vec<br>Veículo.Data_Venda_Vec<br>Veículo.Data_Venda_Vec<br>Veículo.Data_Venda_Vec                                                                                                    | Excluir  NHA_GERACAO) (W_CA  has  CO  Cadastro 22/07/14  Cadastro 22/07/14  S  A  Cadastro 22/07/14  S  A  Cadastro 22/07/14  S  A  Cadastro 22/07/14  S  Cadastro 22/07/14  S   |                                          | stribuir <u>Iexto</u> <u>Iestar</u><br>GERACAO)                                                                                                    | Automática                                 |  |  |
| Incluir Gravar<br>Montagem da Ação (W_CAMPA<br>Geração de campar<br>Dados da Ação<br>Recompra Do VEICU<br>Setor Venda Data de<br>Peças Reservadas:<br>Fabelas<br>Proposta<br>Proposta<br>Prospect<br>AC<br>Companha Recall<br>Veículo Interesse<br>Veículo Data_Venda_Vec<br>Veículo.Data_Venda_Vec<br>Veículo.Data_Venda_Vec<br>Veículo.Data_Venda_Vec<br>Veículo.Data_Venda_Vec<br>Veículo.Data_Venda_Vec                                                                                                    | Excluir                                                                                                    |                                          | stribuir Iexto Iestar<br>GERACAO)<br>considera Clientes Inativos Validad<br>sar:                                                                                                    | Automática                                 |  |  |
| Incluir Gravar<br>Montagem da Ação (W_CAMPA<br>Geração de campar<br>Dados da Ação<br>Recompanda Ação<br>Nome RECOMPRA DO VEICU<br>Setor Venda Data do<br>Peças Reservadas:<br>Fabelas<br>Fabelas<br>Proposta<br>Prospect<br>Condições para seleção<br>Veículo Interesse<br>Cordições para seleção<br>Veículo.Data_Venda_Vec<br>Veículo.Data_Venda_Vec<br>Veículo.Data_Venda_Vec<br>Veículo.ID_Modelo_Veículo                                                                                                    | Excluir                                                                                                    |                                          | stribuir Iexto Iestar<br>GERACAO)<br>considera Clientes Inativos Validad<br>sar:                                                                                                    | Automática                                 |  |  |
| Incluir Gravar<br>Montagem da Ação (W_CAMPA<br>Geração de campar<br>Dados da Ação<br>Nome RECOMPRA DO VEICU<br>Setor Venda Data de<br>Peças Reservadas:<br>Fabelas<br>Fabelas<br>Proposta<br>Proposta<br>Prospect<br>Condições para seleção<br>Veículo Interesse<br>Cordições para seleção<br>Veículo.Data_Venda_Vec<br>Veículo.Data_Venda_Vec<br>Veículo.ID_Modelo_Veículo<br>Veículo.ID_Modelo_Veículo                                                                                                    | Excluir  NHA_GERACAO) (W_CA  has  CO  e Cadastro 22/07/14  s  do  co  e Cadastro 22/07/14  s  do  do  fio  b Estendia  tível  do  MAIOR OU IGUAL A  IGUAL A  IGUAL A                                                                                                    |                                          | stribuir Iexto Iestar<br>GERACAO)<br>considera Clientes Inativos Validad<br>sar:                                                                                                    | Automática                                 |  |  |
| Incluir Gravar<br>Montagem da Ação (W_CAMPA<br>Geração de campar<br>ados da Ação<br>Nome RECOMPRA DO VEICU<br>Setor Venda Data d<br>Peças Reservadas:<br>Fabelas<br>Proposta<br>Prospect<br>AC<br>Companha Recall<br>(eiculo Interesse<br>Verculo.Data_Venda_Vec<br>Verculo.Data_Venda_Vec<br>Verculo.Data_Venda_Vec<br>Verculo.ID_Modelo_Veiculo<br>Verculo.ID_Modelo_Veiculo                                                                                                    | Excluir                                                                                                    |                                          | stribuir Iexto Iestar<br>GERACAO)<br>considera Clientes Inativos Validad<br>sar:                                                                                                    | Automática                                 |  |  |
| Incluir Gravar<br>Montagem da Ação (W_CAMPA<br>Geração de campar<br>ados da Ação<br>Nome RECOMPRA DO VEICU<br>Setor Venda Data d<br>veças Reservadas:<br>abelas<br>roposta<br>rospect<br>AC<br>Comdições para seleção<br>(eiculo Interesse<br>Cordições para seleção<br>(eiculo.Data_Venda_Vec<br>(eiculo.ID_Modelo_Veiculo                                                                                                    | Excluir  NHA_GERACAO) (W_CA  has  CO  e Cadastro 22/07/14  s  do  b Estendia tível  do  p do público alvo  MAIOR OU IGUAL A  IGUAL A  IGUAL A                                                                                                    |                                          | stribuir Iexto Iestar<br>GERACAO)<br>considera Clientes Inativos Validad<br>sar:                                                                                                    | Automática                                 |  |  |
| Incluir Gravar<br>Montagem da Ação (W_CAMPA<br>Geração de campar<br>ados da Ação<br>Nome RECOMPRA DO VEICU<br>Setor Venda Data d<br>veças Reservadas:<br>abelas<br>roposta<br>rospect<br>AC<br>ampanha Recall<br>ciculo<br>ieículo Interesse<br>Condições para seleção<br>(eiculo.Data_Venda_Vec<br>reiculo.ID_Modelo_Veiculo                                                                                                    | Excluir  NHA_GERACAO) (W_CA  has  CO  C Cadastro 22/07/14  C Cadastro 22/07/14  S  C Cadastro 22/07/14  S  C Cadastro 22/07/14 |                                          | stribuir Iexto Iestar<br>GERACAO)<br>considera Clientes Inativos Validad<br>sar:                                                                                                    | Automática                                 |  |  |
| Incluir Gravar<br>Montagem da Ação (W_CAMPA<br>Geração de campar<br>ados da Ação<br>Nome RECOMPRA DO VEICU<br>Setor Venda Data d<br>veças Reservadas:<br>abelas<br>roposta<br>rospect<br>AC<br>Condições para seleção<br>feiculo Interesse<br>Cor<br>Condições para seleção<br>feiculo.Data_Venda_Vec<br>feiculo.ID_Modelo_Veiculo<br>reiculo.ID_Modelo_Veiculo                                                                                                    | Excluir  NHA_GERACAO) (W_CA  has  CO  e Cadastro 22/07/14  s  do  co  e Cadastro 22/07/14  s  do  fivel  fivel fivel  fivel  fivel  fivel  fivel  fivel fivel  fivel  fivel fivel  fivel fivel  fivel fivel  fivel fivel fivel fivel five |                                          | stribuir Iexto Iestar<br>GERACAO)<br>onsidera Clientes Inativos Validad<br>sar:<br>()<br>Mensagem<br>Execução da ação<br>sucesso. Processau<br>registro(s).<br>1/12/2<br>()<br>()<br>()<br>()<br>()<br>()<br>()<br>()<br>()<br>() | Automática                                 |  |  |
| Incluir Gravar<br>Montagem da Ação (W_CAMPA<br>Geração de campar<br>ados da Ação<br>Nome RECOMPRA DO VEICU<br>Setor Venda Data d<br>regas Reservadas:<br>abelas<br>roposta<br>rospect<br>AC<br>Condições para seleção<br>(eiculo.Data_Venda_Vec<br>(eiculo.Data_Venda_Vec<br>(eiculo.ID_Modelo_Veiculo<br>(eiculo.ID_Modelo_Veiculo                                                                                                    | Excluir  NHA_GERACAO) (W_CA  has  CO  e Cadastro 22/07/14  s  da  co  b Estendia tível  da  co  MAIOR OU IGUAL A  IGUAL A  IGUAL A  IGUAL A  IGUAL A  IGUAL A                                                                                                    |                                          | stribuir Iexto Iestar<br>GERACAO)<br>onsidera Clientes Inativos Validad<br>sar:<br>()<br>Mensagem<br>()<br>Execução da ação<br>sucesso. Processa<br>registro(s).<br>()<br>()<br>()<br>()<br>()<br>()<br>()<br>()<br>()<br>()      | Automática                                 |  |  |

Figura 6

| Data       | Versão | Descrição            | Autor       |
|------------|--------|----------------------|-------------|
| 10/03/2015 | 1.0    | Criação do Documento | Isa Andrade |

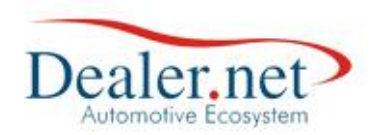

# Executando

Para ativar a campanha o usuário deverá clicar no botão Nova Execução (Figura7) e o sistema irá gerar a lista de clientes que deverão ser contatados.

| erenciamento de Campanhas (W_CAMPANHA_CADASTRO)                                                                                                    |                 |           |                         |  |  |  |  |
|----------------------------------------------------------------------------------------------------|-----------------|-----------|-------------------------|--|--|--|--|
| Cadastro de Campanhas Importadas CARE                                                                                                    | 🛃 Campanhas Pa  | drões 🔹   | Vec. Interesse          |  |  |  |  |
| Ações                                                                                                    |                 |           |                         |  |  |  |  |
| Assunto                                                                                                    | Última Execução | Potencial | Selecionados            |  |  |  |  |
| PV - ATUALIZAÇAO DE KM - 1 ANO                                                                                                    | 04/11/2008      | 350       | 2                       |  |  |  |  |
| A REVISAO CARROCERIA 1º ANO                                                                                                    | 25/11/2014      | 416       | 10                      |  |  |  |  |
| A PV - REVISÃO DE CARROCERIA DE 2º ANO                                                                                                    | 29/12/2008      | 397       | 0                       |  |  |  |  |
| A PV - REVISÃO DE CARROCERIA DE 3º ANO                                                                                                    | 06/01/2009      | 288       | 8                       |  |  |  |  |
| A CAMPANHA DIA DA MULHER                                                                                                    | 04/01/2013      | 113       | 2                       |  |  |  |  |
| A CAMPEONATO BRASILEIRO - O CAMPEAO                                                                                                    | 07/03/2014      | 28        | 27                      |  |  |  |  |
| A CAMPANHA ANIVERSARIANTES DO MÊS                                                                                                    | 17/07/2014      | 911       | 0                       |  |  |  |  |
| ARECOMPRA DO VEICULO                                                                                                    | 22/07/2014      | 88        | 30                      |  |  |  |  |
| A CLIENTES - LAURO DE FREITAS - AÇÃO LITORAL NORTE                                                                                                    |                 | 0         | 0                       |  |  |  |  |
| A MANUTENCAO DA MÁQUINA MODELO XXXX                                                                                                    |                 | 0         | 0                       |  |  |  |  |
| A REVISAO 2500H                                                                                                    |                 | 0         | 0                       |  |  |  |  |
| A REVISAO 1000H                                                                                                    | 29/08/2014      | 2102      | 4                       |  |  |  |  |
| A REVISAO 1º ANO                                                                                                    |                 | 0         | 0                       |  |  |  |  |
| A TROCA DO VEICULO -                                                                                                    |                 | 0         | 0                       |  |  |  |  |
| A TROCA DO VEICULO -       0       0         Image: Second Second S |                 |           |                         |  |  |  |  |
|                                                                                                    |                 |           | <b>X</b> <u>F</u> echar |  |  |  |  |

Figura 7

Selecionar a empresa e clicar no botão Gravar

| 🙂 Parâmetros para Execução              |                  | Riftee                           | ×                   |  |  |  |
|-----------------------------------------|------------------|----------------------------------|---------------------|--|--|--|
| 👕 Informações para execução da campanha |                  |                                  |                     |  |  |  |
| Parâmetros da campan                    | ha Empresa       | <todas> Validade 27/02</todas>   | 2/15 🗸 a 31/12/15 🗸 |  |  |  |
| Condições para seleção                  | do público alvo  |                                  |                     |  |  |  |
| Veiculo.Data_Venda_Vec                  | MAIOR OU IGUAL A | 01/01/2009                       | E                   |  |  |  |
| Veiculo.Data_Venda_Vec                  | MENOR OU IGUAL A | 31/12/2012                       | E                   |  |  |  |
| Veiculo.ID_Modelo_Veiculo               | IGUAL A          | 17146G0 - PALIO FIRE FLEX 4P 1.0 | OU                  |  |  |  |
| Veiculo.ID_Modelo_Veiculo               | IGUAL A          | 1714280 - PALIO STILE 4P         | <nenhum></nenhum>   |  |  |  |
| Restrições para seleção                 | do público alvo  |                                  |                     |  |  |  |
|                                         |                  |                                  |                     |  |  |  |

Figura 8

| Data       | Versão | Descrição            | Autor       |
|------------|--------|----------------------|-------------|
| 10/03/2015 | 1.0    | Criação do Documento | Isa Andrade |

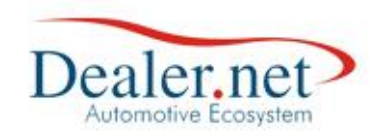

| Setor Venda         | Data de    | Cadastro 22/07/14 | 4 👻 Não Consi               | dera Clientes Inativos 🗸 Validade 22/07/14 🔪 a 31/12/15 | , <b>•</b> |
|---------------------|------------|-------------------|-----------------------------|---------------------------------------------------------|------------|
| eças Reservadas:    |            |                   | Pesquisar:                  |                                                         |            |
| abelas 🔺            | Colunas    |                   | <ul> <li>Valores</li> </ul> |                                                         |            |
| roposta             | Data Vend  | а                 |                             |                                                         |            |
| rospect             | Descrição  |                   |                             |                                                         |            |
| AC                  | Família Ve | ículo             |                             |                                                         |            |
| ampanha Recall      | Garantia E | stendia           |                             | Mensagem                                                |            |
| eiculo              | Combustív  | el                |                             | <b>O</b> mensagem                                       |            |
| eículo Interesse 🖵  | Cor        |                   | -                           |                                                         |            |
|                     |            |                   | 1                           | Execução da ação concluída com                          |            |
| Condições para :    | seleção d  | lo público alvo   | Restriçõe                   | sucesso. Processado(s) 5                                |            |
| eiculo.Data_Venda_V | /ec        | MAIOR OU IGUAL A  | 01/01                       | registro(s).                                            |            |
| eiculo.Data_Venda_V | /ec        | MENOR OU IGUAL    | A 31/12,                    |                                                         |            |
| eiculo.ID_Modelo_Ve | eiculo     | IGUAL A           | 17146                       |                                                         |            |
| eiculo.ID_Modelo_Ve | eiculo     | IGUAL A           | 17142                       | 8                                                       |            |
|                     |            |                   |                             |                                                         |            |
|                     |            |                   |                             |                                                         |            |
|                     |            |                   |                             | OK                                                      |            |
|                     |            |                   |                             |                                                         |            |
|                     |            |                   |                             |                                                         |            |
|                     |            |                   |                             |                                                         |            |
|                     |            |                   |                             |                                                         |            |

Figura 9

| encia | amento de Car | mpanhas | (W_CAMPANHA_C | ADASTRO)                   |           |                         |        |
|-------|---------------|---------|---------------|----------------------------|-----------|-------------------------|--------|
| A     | ções Execut   | adas    |               |                            |           |                         |        |
|       |               |         |               | Execuções da Ação          |           |                         |        |
|       | Data          | Hora    | Empresa       | Usuário                    | Potencial | Selecionados Vencimento | Ativa  |
| •     | 22/07/14      | 10:13   | MATRIZ        | DN2112                     | 68        | 30 31/12/14             |        |
| •     | 22/07/14      | 10:13   | FILIAL        | DN2112                     | 20        | 0 31/12/14              |        |
| •     | 27/02/15      | 11:56   | MATRIZ        | DN2112                     | 5         | 031/12/15               |        |
|       |               |         |               |                            |           |                         |        |
|       |               |         |               |                            |           |                         |        |
|       |               |         |               |                            |           |                         |        |
|       |               |         |               |                            |           |                         |        |
|       |               |         |               |                            |           |                         |        |
|       |               |         |               |                            |           |                         |        |
|       |               |         |               |                            |           |                         |        |
|       |               |         |               |                            |           |                         |        |
|       |               |         |               |                            |           |                         |        |
|       |               |         |               |                            |           |                         |        |
|       |               |         |               |                            |           |                         |        |
|       |               |         |               |                            |           |                         |        |
|       |               |         |               |                            |           |                         |        |
|       |               |         |               |                            |           |                         |        |
|       |               |         |               |                            |           |                         |        |
|       |               |         |               |                            |           |                         |        |
|       |               |         |               |                            |           |                         |        |
|       |               |         |               |                            |           |                         | 4      |
|       | Nova Execut   | ñ       | Distribuir    | 💮 Listagem do Rúblico Alvo |           |                         |        |
|       | Nova Execuç   | ,       |               |                            |           |                         | Voltar |
|       |               |         |               |                            |           |                         | voitar |
|       |               |         |               |                            |           |                         |        |
|       |               |         |               |                            |           |                         |        |
|       |               |         |               |                            |           |                         |        |
|       |               |         |               |                            |           |                         | Eecha  |
|       |               |         |               |                            |           |                         |        |
|       |               |         |               |                            |           |                         |        |

Figura 10

| Data       | Versão | Descrição            | Autor       |
|------------|--------|----------------------|-------------|
| 10/03/2015 | 1.0    | Criação do Documento | Isa Andrade |

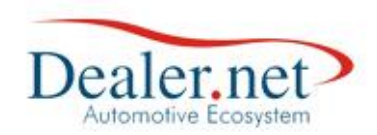

# Distribuição

Ao clicar no botão "Distribuir" (Figura11) o sistema possibilita a seleção do grupo de usuários que ficarão responsáveis em contatar os clientes da lista do público alvo da campanha.

| encian | nento de Car | npanhas | (W_CAMPANHA_CAE | DASTRO)                     |           |                         |                  |
|--------|--------------|---------|-----------------|-----------------------------|-----------|-------------------------|------------------|
| Açã    | ões Execut   | adas    |                 |                             |           |                         |                  |
|        |              |         |                 | Execuções da Ação           |           |                         |                  |
|        | Data         | Hora    | Empresa         | Usuário                     | Potencial | Selecionados Vencimento | Ativa            |
|        | 22/07/14     | 10:13   | MATRIZ          | DN2112                      | 68        | 30 31/12/14             |                  |
|        | 22/07/14     | 10:13   | FILIAL          | DN2112                      | 20        | 031/12/14               |                  |
| •      | 27/02/15     | 11:56   | MATRIZ          | DN2112                      | 5         | 031/12/15               |                  |
|        |              |         |                 |                             |           |                         |                  |
|        |              |         |                 |                             |           |                         |                  |
|        |              |         |                 |                             |           |                         |                  |
|        |              |         |                 |                             |           |                         |                  |
|        |              |         |                 |                             |           |                         |                  |
|        |              |         |                 |                             |           |                         |                  |
|        |              |         |                 |                             |           |                         |                  |
|        |              |         |                 |                             |           |                         |                  |
|        |              |         |                 |                             |           |                         |                  |
|        |              |         |                 |                             |           |                         |                  |
|        |              |         |                 |                             |           |                         |                  |
|        |              |         |                 |                             |           |                         |                  |
|        |              |         |                 |                             |           |                         |                  |
|        |              |         |                 |                             |           |                         |                  |
|        |              |         |                 |                             |           |                         |                  |
|        |              |         |                 |                             |           |                         |                  |
| _      |              |         |                 |                             |           |                         |                  |
| N      | Nova Execuç  | ção     | 💷 Distribuir    | 🛛 😟 Listagem do Público Alv | 0         |                         |                  |
|        |              |         |                 |                             |           |                         | Voltar           |
|        |              |         |                 |                             |           |                         |                  |
|        |              |         |                 |                             |           |                         |                  |
|        |              |         |                 |                             |           |                         |                  |
|        |              |         |                 |                             |           |                         | K <u>F</u> echar |
|        |              |         |                 |                             |           |                         |                  |

Figura 11

| Data       | Versão | Descrição            | Autor       |
|------------|--------|----------------------|-------------|
| 10/03/2015 | 1.0    | Criação do Documento | Isa Andrade |

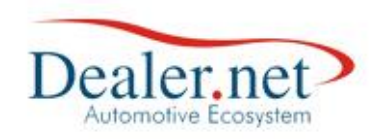

|   | Ge | erenciamento de Campanhas (W_CAMPANH                                                                                                    | IA_CADASTRO)                                                                                                    |                                                                                                    |
|---|----|----------------------------------------------------------------------------------------------------|----------------------------------------------------------------------------------------------------|----------------------------------------------------------------------------------------------------|
|   | Ľ  | 🔁 Distribuir                                                                                                    |                                                                                                    | 2.                                                                                                    |
|   | [  |                                                                                                    | Distribuição de Público                                                                                                    | o Alvo                                                                                                    |
|   | Ì  | Quantidade de Registros                                                                                                    | 5Quantidade a Dis                                                                                                    | tribuir 5                                                                                                    |
|   |    | 🚰 Telemarketing 🖃 E-mail  🧮 Mala                                                                                                    | Direta 4.                                                                                                    | 5.                                                                                                    |
|   | Ì  | Grupo C-LINK VENDEDORES NOVOS -                                                                                                    | BC Tipo Atendimento                                                                                                    | Assunto Veiculo NOVO                                                                                                    |
| 6 |    | Regra Último Arendimer<br>9. Aleatório                                                                                                    | rviço<br>nto                                                                                                    | <ul> <li>Última Venda Veículo</li> <li>Último Atendimento de Campanha</li> </ul>                                                                                                |
| ) | •  | ALEXANDRO ALMEIDA DA SILVA<br>BRUNO LORENZO CHAVES DE AGUIAR<br>CRESAUTO<br>FÁBIO AMORIM DE MELO<br>MARCELAARGOLO SALES<br>REGINA PEREIRA DA SILVA<br>RONALDO AMORIM<br>VENDEDOR A | ANA PAULA SOARES COSTA<br>CAMILO LIMA MACHADO<br>DENISE LEAL MESQUITA<br>GEORGE BORBA<br>MARCELO MAGALHAES<br>RICARDO BRITO<br>SILVIO REIS DA SILVA<br>VINÍCIUSS | ARLEA RIOS DA SILVA<br>CECILIA REGINA DE ALBUQUERQUE<br>DN2112<br>JANILEIDE CORDEIRO<br>POLLIANNA SOARES DE OLIVEIRA<br>RICARDO REIS SANTOS<br>THATIANA SENA GOMES MURICY NUNES |
|   |    | • <u>V</u> isualizar • 11.                                                                                                    |                                                                                                    | Voltar                                                                                                    |
|   | L  |                                                                                                    |                                                                                                    | Eechar                                                                                                    |

Figura 12

Na janela *Gerenciamento de Campanha* os campos:

- 1. Quantidade de Registros: equivale a quantidade de registros selecionados nos critérios da campanha
- 2. Quantidade a Distribuir: o usuário pode editar esse campo informando a quantidade de clientes que deseja distribuir para os usuários podendo ser total ou parcial
- 3. Grupo: grupo de usuários que serão responsáveis em contatar o cliente
- **4. Tipo:** equivale se o contato será de Vendas ou Pós Vendas existem quatro opções Atendimento (para Vendas), Agendamento, OS e RAC (para Pós Vendas)
- **5.** Assunto: qual será o assunto do contato. Pode ser configurado no menu "Configuração
   >> Tabelas >> Assuntos X Departamento"
- **6. Ação:** definição da ação do contato. Pode ser configurado no menu "Configuração>>Tabelas >> Ação do Contato"
- **7. Meio:** que meio de contato o usuário entrará em contato com o cliente. Pode ser configurado no menu "Configuração>> Tabelas>> Meio de contato"
- 8. Considera contatos existentes: verifica se já existe um contato do mesmo tipo em aberto
- 9. Regra
  - a. Última Ordem Serviço: ao marcá-la o público alvo será direcionado ao consultor técnico que abriu a última O.S. para o cliente (nota fiscal de serviço).
  - b. Último Atendimento: ao marcá-la o público alvo será direcionado ao usuário que abriu o último atendimento para o cliente (vendas ou pós-vendas).

| Data       | Versão | Descrição            | Autor       |
|------------|--------|----------------------|-------------|
| 10/03/2015 | 1.0    | Criação do Documento | Isa Andrade |

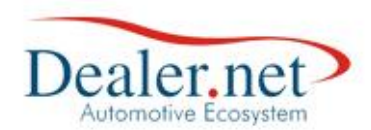

- c. Aleatório: marque a opção e escolha o grupo de usuários na opção Grupo. Aparecerão os usuários vinculados ao grupo. Distribua os contatos marcando o check box ao lado do usuário. Neste caso a distribuição será aleatória e dividida entre os usuários escolhidos.
- d. Última Venda Veículo: ao marcá-la o público alvo será direcionado ao vendedor que realizou a última venda ao cliente (nota fiscal de venda de veículo).
- e. Último Atendimento de Campanha: ao marcá-la a distribuição inicial do público alvo será feita de forma aleatória e proporcional entre os usuários escolhidos. Distribua os contatos de prospecção de agendamento ou relacionamento PV para todos os usuários do grupo
- 10. Check box usuários deve ser marcado para qual usuário o contato será direcionado
- 11. Visualizar exibe a lista de clientes selecionados no campo "quantidade a distribuir"

| crenciomento de c | 1 1                  |                  |                   |           |           |           |
|-------------------|----------------------|------------------|-------------------|-----------|-----------|-----------|
| 🙂 Listagem de     | e Público Alvo       |                  |                   |           |           |           |
|                   | Clientes e pros      | pects selecionad | los pela execução | da Ação   |           |           |
| Usuário           | Nome                 | -                | Fone Res.         | Fone Com. | Fone Cel. | Endereço  |
|                   | ANDERSON CONCEIÇÃO   | DE OLIVEIRA      | 81513301          | 36321115  |           | Rua Mello |
|                   | ANTONIO CARLOS SANTO | OS BASTOS        | 87728076          |           |           | RUA COR   |
|                   | JOSE CARLOS DIAS     |                  | 02135967          |           |           | CONJ.MA   |
|                   | JOSE EDUARDO BALLALA | I SILVA          |                   |           |           | RUA MAR   |
|                   | MARIA MARTA TOCHILO  | VSKY             | 99885545          |           |           | RUA JANI  |
|                   |                      |                  |                   |           |           |           |
| 4                 | 111                  |                  |                   |           |           | Þ         |

Figura 13

| Data       | Versão | Descrição            | Autor       |
|------------|--------|----------------------|-------------|
| 10/03/2015 | 1.0    | Criação do Documento | Isa Andrade |

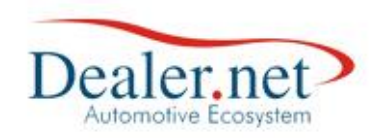

|        | Cliente       | es e prospects selecionad | los pela execuçã | o da Ação |           |           |
|--------|---------------|---------------------------|------------------|-----------|-----------|-----------|
| suário | Nome          |                           | Fone Res.        | Fone Com. | Fone Cel. | Endereço  |
|        | ANDERSON CO   | NCEIÇÃO DE OLIVEIRA       | 81513301         | 36321115  |           | Rua Mello |
|        | ANTONIO CARI  | OS SANTOS BASTOS          | 87728076         |           |           | RUA COR   |
|        | JOSE CARLOS ( | DIAS                      | 02135967         |           |           | CONJ.MA   |
|        | JOSE EDUARDO  | BALLALAI SILVA            |                  |           |           | RUA MAR   |
|        | MARIA MARTA   | TOCHILOVSKY               | 99885545         |           |           | RUA JAN   |
| (      | m             |                           |                  |           |           | 4         |
|        |               |                           | Exportar para:   | EXCEL     | 🖻 тхт     |           |

Figura 14

Acessar a agenda do usuário selecionado para visualizar os contatos distribuídos da campanha

| impresa < TODOS >       | Dia Resumo Vendas                                            |                        | Março 2015 🚺           |     |
|-------------------------|--------------------------------------------------------------|------------------------|------------------------|-----|
|                         | Total Pendentes: 37                                          | Don                    | Seg Ter Qua Qui Sex Sa | ab  |
|                         | Qtde. Aniv : 32                                              | 1                      | 2 3 4 5 6 7            | 7   |
| Arão < TODOS >          | Mês Atend. Vencidos: 19                                      | 8                      | 9 10 11 12 13 1        | 4   |
| leio Cont. < TODOS >    | 9 Pend.                                                      | 15                     | 16 17 18 19 20 2       | 1   |
|                         | Atalhos                                                      | 10                     | 00 07 00 13 20 2       | . 1 |
|                         |                                                              | 22                     | 23 24 25 26 27 2       | .0  |
| Contatos Dondontos      |                                                              | a 20 dias              |                        |     |
| Contatos Pendentes      |                                                              | e so ulas.             |                        | _   |
| Data Hora Empresa       | Nome/Fone                                                    | Ação Contato           | Bairro / Cidade        |     |
| 06/03/2015              | FRANCISCO EMANOEL G DO ROSARIO,<br>(71)33217312 (71)91135521 | Aniversário            | CENTRO                 |     |
| 8                       | (, 1)0021, 012 (, 1)01100021                                 |                        | SALVADOR / BA          |     |
| 07/03/2015              | NILCEIA SILVA DOS SANTOS,                                    | Aniversário            | Vila Laura             |     |
| 8                       | (71)91767219                                                 |                        | SALVADOR / BA          |     |
| 02/03/2015 14:10 MATRIZ | ANDERSON CONCEIÇÃO DE OLIVEIRA,                              | CAMPANHA VENDAS \      | Fazenda Grande do Re   | ٦   |
| <b>1</b>                | (75)81513301 (75)36321115                                    | RECOMPRA DO<br>VEICULO | SALVADOR / BA          |     |
| 02/03/2015 14:11 MATRIZ | ANTONIO CARLOS SANTOS BASTOS,                                | CAMPANHA VENDAS \      | BX FISCAL              |     |
| 1                       | (71)87728076                                                 | RECOMPRA DO<br>VEICULO | SALVADOR / BA          |     |
| 02/03/2015 14:12 MATRIZ | JOSE CARLOS DIAS, (00)02135967                               | CAMPANHA VENDAS \      | VALE DOS LAGOS         |     |
| 1                       |                                                              | RECOMPRA DO<br>VEICULO | SALVADOR / BA          |     |
| 02/03/2015 14:13 MATRIZ | JOSE EDUARDO BALLALAI SILVA,                                 | CAMPANHA VENDAS \      | CANELA                 |     |
| 1                       |                                                              | RECOMPRA DO<br>VEICULO | SALVADOR / BA          |     |
| 02/03/2015 14:14 MATRIZ | MARIA MARTA TOCHILOVSKY,                                     | CAMPANHA VENDAS \      | PATAMARES              |     |
|                         | (/1)99885545                                                 | VEICULO                | SALVADOR / BA          |     |
| 8                       |                                                              |                        |                        |     |

Figura 15

| Data       | Versão | Descrição            | Autor       |
|------------|--------|----------------------|-------------|
| 10/03/2015 | 1.0    | Criação do Documento | Isa Andrade |

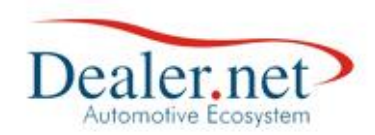

#### Realizar o contato com o cliente

Para iniciar a prospecção da campanha com o cliente o usuário acessa o contato na sua respectiva agenda e realiza a abordagem.

Os seguintes campos devem ser preenchidos (Figura16):

**Descrição:** como default esse campo já vem preenchido com o nome da Campanha e o Assunto. Recomenda-se que o usuário complemente com informações extraídas do cliente sobre dados do veículo de interesse (ex.: modelo, valor, forma pagamento)

**Motivo:** esse campo deve ser obrigatoriamente preenchido no momento que se encerra o contato com o cliente. Esses motivos podem ser configurados no menu "Configuração>>Tabelas>>Motivos de Encerramento"

**Percepção:** preencha com informações que percebeu do prospect, ou seja, se ele voltará à concessionária, se visitará outra loja, o motivo pelo qual o prospect não comprou o veículo ou o que poderia ser oferecido para fechar o negócio.

| 🛛 🐺 Atendin                                                                  | nento Nom                                                              | CON(75)91512201 Tel C                                                                                                    | OM (75)262211                                                                     | 15 Tol Col                                                                            |                 | Score               |      | Dui S                                                      | Sau Ì |
|------------------------------------------------------------------------------|------------------------------------------------------------------------|----------------------------------------------------------------------------------------------------|-----------------------------------------------------------------------------------|---------------------------------------------------------------------------------------|-----------------|---------------------|------|------------------------------------------------------------|-------|
|                                                                              | Tert                                                                   | .on(75)81515501 787C                                                                                                    | 04 (75) 503211                                                                    | 15 Tercer                                                                             |                 | Score               |      | Qui :                                                      | ex ;  |
|                                                                              |                                                                        | Abertura                                                                                                    |                                                                                   |                                                                                       | Encerram        | ento                |      | 5                                                          | 6     |
|                                                                              | Data                                                                   | 02/03/15                                                                                                    | 14:09                                                                             | Data                                                                                  | 00/00/          | 00                  | 1.00 | 12                                                         | 13    |
|                                                                              | Midia                                                                  | CARTA CRM                                                                                                    |                                                                                   | Atendente                                                                             |                 |                     |      | 19                                                         | 20    |
|                                                                              | Assunto                                                                | VEICULO NOVO                                                                                                    |                                                                                   | Motivo                                                                                |                 |                     |      | 26                                                         | 27    |
|                                                                              | Loja                                                                   | MATRIZ                                                                                                    |                                                                                   |                                                                                       | Termôme         | tro                 |      | 20                                                         | 27    |
|                                                                              | Depto.                                                                 | VEICULOS NOVOS                                                                                                    |                                                                                   | Perseguido                                                                            | r               |                     |      |                                                            |       |
| Atendimento                                                                  | Responsave                                                             |                                                                                                    |                                                                                   | Vendedor                                                                              | -               |                     | _    |                                                            |       |
|                                                                              | Atendente                                                              | DNZIIZ                                                                                                    |                                                                                   | Availação                                                                             |                 |                     |      |                                                            | _     |
|                                                                              | Alterar                                                                | Mudar Responsá                                                                                                    | vel                                                                               |                                                                                       |                 |                     |      | Ide                                                        |       |
|                                                                              |                                                                        |                                                                                                    |                                                                                   |                                                                                       |                 |                     |      |                                                            |       |
| Detalha                                                                      | c de Cente                                                             |                                                                                                    |                                                                                   |                                                                                       |                 |                     |      | / BA                                                       |       |
|                                                                              |                                                                        |                                                                                                    |                                                                                   |                                                                                       |                 |                     |      |                                                            |       |
|                                                                              | s do conta                                                             | Negociação                                                                                                    | Atendimento                                                                       | 0                                                                                     |                 |                     |      |                                                            |       |
|                                                                              | s do conta                                                             | Abertura                                                                                                    | Atendimento<br>do Contato                                                         | •                                                                                     | _               | _                   |      | / BA                                                       |       |
| Loja                                                                         | MATRIZ                                                                 | Abertura Acão                                                                                                    | do Contato<br>CAMPANHA V                                                          | ENDAS                                                                                 |                 |                     |      | / BA                                                       |       |
| Loja<br>Meio                                                                 | MATRIZ                                                                 | Abertura<br>Ação                                                                                                    | Atendimento<br>do Contato<br>CAMPANHA V                                           | /ENDAS                                                                                | 02/03/15        | 14:09               |      | / BA                                                       | o R   |
| Loja<br>Meio<br>Descrição                                                    | MATRIZ<br>TELEFONIC<br>RECOMPRA                                        | Abertura<br>Asão<br>20<br>DO VEICULO \ Veiculo                                                                                                    | Atendimento<br>do Contato<br>CAMPANHA V<br>NOVO                                   | ENDAS<br>Cadastro                                                                     | 02/03/15        | 14:09               |      | / BA<br>nde d<br>/ BA                                      | lo R  |
| Loja<br>Meio<br>Descrição                                                    | MATRIZ<br>TELEFONIC<br>RECOMPRA                                        | Abertura<br>Ação<br>O<br>DO VEICULO \ Veiculo                                                                                                    | Atendimento<br>do Contato<br>CAMPANHA V<br>NOVO                                   | Cadastro                                                                              | 02/03/15        | 14:09               |      | / BA<br>nde d<br>/ BA                                      | lo R  |
| Loja<br>Meio<br>Descrição                                                    | MATRIZ<br>TELEFONIC<br>RECOMPRA                                        | Abertura (<br>Abertura (<br>Ação<br>O<br>DO VEICULO \ Veiculo                                                                                                    | Atendimento<br>do Contato<br>CAMPANHA V<br>NOVO                                   | Cendastro                                                                             | 02/03/15        | 14:09               |      | / BA<br>nde d<br>/ BA                                      | lo R  |
| Loja<br>Meio<br>Descrição<br>Usuário/Data                                    | MATRIZ<br>TELEFONIC<br>RECOMPRA                                        | A Anter Avico Responde                                                                                                    | Atendimento<br>do Contato<br>CAMPANHA V<br>NOVO                                   | P<br>(ENDAS<br>Cadastro<br>02/03                                                      | 02/03/15        | 14:09               |      | / BA<br>nde d<br>/ BA<br>/ BA                              | lo R  |
| Loja<br>Meio<br>Descrição<br>Usuário/Data<br>Lembrete                        | MATRIZ<br>TELEFONIC<br>RECOMPRA<br>VENDEDOR                            | Abertura<br>Ação<br>O<br>DO VEICULO \ Veiculo<br>A<br>Antes Aviso Reagenda                                                                                               | Atendimento<br>do Contato<br>CAMPANHA V<br>NOVO                                   | Cadastro 02/03                                                                        | 02/03/15        | 14:09               |      | / BA<br>nde d<br>/ BA<br>/ BA                              | Io R  |
| Loja<br>Meio<br>Descrição<br>Usuário/Data<br>Lembrete                        | MATRIZ<br>TELEFONIC<br>RECOMPRA<br>VENDEDOR<br>Minutos                 | Abertura (<br>Ação<br>CO<br>DO VEICULO \ Veiculo<br>A<br>Antes Aviso Reagenda<br>Encerramen                                                                              | do Contato<br>CAMPANHA V<br>NOVO<br>do<br>to do Contat                            | (ENDAS     Cadastro     02/03     0                                                   | 02/03/15        | 14:09               |      | / BA<br>nde d<br>/ BA<br>/ BA<br>_AGC<br>/ BA              | lo R  |
| Loja<br>Meio<br>Descrição<br>Usuário/Data<br>Lembrete<br>Motivo<br>Descensão | MATRIZ<br>TELEFONIC<br>RECOMPRA<br>VENDEDOR                            | Abertura (<br>Ação<br>O<br>DO VEICULO \ Veiculo<br>A<br>Antes Aviso Reagenda<br>Encerramen                                                                               | Atendimento<br>do Contato<br>CAMPANHA V<br>NOVO<br>do<br>to do Contat             | <ul> <li>/ENDAS</li> <li>Cadastro</li> <li>02/03</li> <li>0</li> <li>00/00</li> </ul> | /15             | 14:09               |      | / BA<br>nde d<br>/ BA<br>/ BA<br>_AGC<br>/ BA              | lo R  |
| Loja<br>Meio<br>Descrição<br>Usuário/Data<br>Lembrete<br>Motivo<br>Percepção | MATRIZ<br>TELEFONIC<br>RECOMPRA<br>VENDEDOR<br>Minutos                 | Abertura (<br>Abertura (<br>Ação<br>DO VEICULO \ Veiculo<br>A<br>Antes Aviso Reagenda<br>Encerramen                                                                      | Atendimento<br>do Contato<br>CAMPANHA V<br>NOVO<br>do<br>to do Contat             |                                                                                       | 02/03/15        | 14:09<br>14:10<br>: |      | / BA<br>nde d<br>/ BA<br>/ BA<br>_AGC<br>/ BA              | lo Ri |
| Loja<br>Meio<br>Descrição<br>Usuário/Data<br>Lembrete<br>Motivo<br>Percepção | MATRIZ<br>TELEFONIC<br>RECOMPRA<br>VENDEDOR<br>Minutos                 | Abertura (<br>Abertura (<br>Ação<br>O<br>DO VEICULO \ Veiculo<br>O VEICULO \ Veiculo<br>Antes Aviso Reagendar<br>Encerrament<br>AGENDADO PARA NEGO<br>Á TROCOU O VEICULO | do Contato<br>CAMPANHA V<br>NOVO<br>do<br>to do Contat<br>DCIACAO                 |                                                                                       | 02/03/15        | 14:09<br>14:10<br>: |      | / BA<br>nde d<br>/ BA<br>/ BA<br>.AGC<br>/ BA              | lo Ri |
| Loja<br>Meio<br>Descrição<br>Usuário/Data<br>Lembrete<br>Motivo<br>Percepção | MATRIZ<br>TELEFONIC<br>RECOMPRA<br>Minutos<br>CAMP, VD A<br>CAMP, VD A | Abertura<br>Ação<br>O<br>DO VEICULO \ Veiculo<br>Antes Aviso Reagenda<br>Encerramen<br>AGENDADO PARA NEGO<br>Á TROCOU O VEICULO                                          | Atendimento<br>CAMPANHA V<br>NOVO<br>do<br>to do Contat<br>DCIACAO                |                                                                                       | 02/03/15<br>/15 | 14:09<br>14:10      |      | / BA<br>nde d<br>/ BA<br>/ BA<br>.AGC<br>/ BA<br>/ BA      | lo R  |
| Loja<br>Meio<br>Descrição<br>Usuário/Data<br>Lembrete<br>Motivo<br>Percepção | MATRIZ<br>TELEFONIC<br>RECOMPRA<br>VENDEDOR<br>Minutos                 | A Antes Aviso Reagenda<br>Encerrament<br>AGENDADO PARA NEGO<br>A TROCOU O VEICULO<br>A TROCOU O VEICULO<br>VAO TEM INTERESSE *<br>DADOS INCORRETOS                       | Atendimento<br>do Contato<br>CAMPANHA V<br>NOVO<br>do<br>to do Contat<br>SOCIACAO |                                                                                       | 02/03/15<br>/15 | 14:09               |      | / BA<br>nde d<br>/ BA<br>.AGC<br>/ BA<br>/ BA<br>5<br>/ BA | lo R  |

Figura 16

| Data       | Versão | Descrição            | Autor       |  |
|------------|--------|----------------------|-------------|--|
| 10/03/2015 | 1.0    | Criação do Documento | Isa Andrade |  |

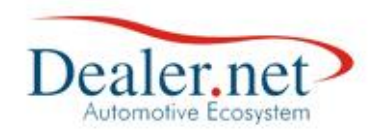

## Gestão da Campanha X Relatório

Para analisar o resultado da campanha o sistema possui o relatório "Resultado de Campanha de Vendas" que demonstra o resultado das vendas de campanha em relação ao público alvo e os contatos realizados; a relação entre o público alvo e os contatos efetivados; a quantidade e percentual dos motivos de encerramento dos contatos com e sem sucesso. Pode ser acessado através do menu "Relatórios>>Ações>>Resultado Campanha de Vendas"

|                                                                                                    | ssunto: CAMPAN<br>crição:                                                                                                    | HA 3500                                                                                                    |                                                                                                    |                                                                                                    |                                                                                             |                                                                                                    |
|----------------------------------------------------------------------------------------------------|----------------------------------------------------------------------------------------------------|----------------------------------------------------------------------------------------------------|----------------------------------------------------------------------------------------------------|----------------------------------------------------------------------------------------------------|---------------------------------------------------------------------------------------------|----------------------------------------------------------------------------------------------------|
|                                                                                                    | Público Alvo                                                                                                    | Contato Realizado                                                                                                    | Novos                                                                                                    | Usa                                                                                                    | dos                                                                                         |                                                                                                    |
|                                                                                                    | 411                                                                                                    | 449                                                                                                    | 17                                                                                                    | 3                                                                                                    | 3                                                                                           |                                                                                                    |
|                                                                                                    | Resultado de                                                                                                    | Vendas Geral em Relação ao Púb                                                                                                    | lico Alvo TOTA                                                                                                    | <u></u>                                                                                                    |                                                                                             | 12%                                                                                                    |
| R                                                                                                    | esultado de Vend                                                                                                    | as Geral em Relação ao Público A                                                                                                    | Ivo Contactado                                                                                                    | <u>):</u>                                                                                                    |                                                                                             | 11%                                                                                                    |
| <u>0</u>                                                                                                    |                                                                                                    | Resultado de Co                                                                                                    | ontatos Efetivo                                                                                                    | 5:                                                                                                    | 8                                                                                           | 109%                                                                                                    |
| Cliente                                                                                                    | s que compraram                                                                                                    | Veículos Novos                                                                                                    |                                                                                                    |                                                                                                    |                                                                                             |                                                                                                    |
| Cod.Cli                                                                                                    | . Cliente                                                                                                    |                                                                                                    | Cod. Veículo                                                                                                    | Nota Fiscal                                                                                                    | <u>Série</u>                                                                                | Vendedor                                                                                                    |
| 0030309                                                                                                    | ALVARO CAVALC                                                                                                    | ANTE DE OLIVEIRA                                                                                                    | 0088481                                                                                                    | 0979146                                                                                                    | U                                                                                           | RICARDINHO                                                                                                    |
| 0108/63                                                                                                    | DIOGO PEREIRA                                                                                                    |                                                                                                    | 0087024                                                                                                    | 0977510                                                                                                    | U                                                                                           | FABIO.COSTA                                                                                                    |
| 0042311                                                                                                    | LM TRANSPORT                                                                                                    | ES INTERESTAD. SERVIÇOS E COL                                                                                                    | 0087914                                                                                                    | 0006353                                                                                                    | D                                                                                           | EDLON                                                                                                    |
| 0042311                                                                                                    | LM TRANSPORT                                                                                                    | ES INTERESTAD. SERVIÇOS E COI                                                                                                    | 0087909                                                                                                    | 0006350                                                                                                    | D                                                                                           | EDLON                                                                                                    |
| 0042311                                                                                                    | LM TRANSPORT                                                                                                    | ES INTERESTAD. SERVIÇOS E COI                                                                                                    | 0087912                                                                                                    | 0006351                                                                                                    | D                                                                                           | EDLON                                                                                                    |
| 0042311                                                                                                    | LM TRANSPORT                                                                                                    | ES INTERESTAD. SERVIÇOS E COI                                                                                                    | 0087911                                                                                                    | 0006363                                                                                                    | D                                                                                           | EDLON                                                                                                    |
| 0042311                                                                                                    | LM TRANSPORT                                                                                                    | ES INTERESTAD. SERVIÇOS E COI                                                                                                    | 0087800                                                                                                    | 0006335                                                                                                    | D                                                                                           | EDLON                                                                                                    |
| 0042311                                                                                                    | LM TRANSPORT                                                                                                    | ES INTERESTAD SERVIÇOS E COL                                                                                                    | 0087913                                                                                                    | 0006365                                                                                                    | D                                                                                           | EDLON                                                                                                    |
| 0042311                                                                                                    | LM TRANSPORT                                                                                                    | ES INTERESTAD. SERVIÇOS E COL                                                                                                    | 0088404                                                                                                    | 0006366                                                                                                    | D                                                                                           | EDLON                                                                                                    |
| 0013018                                                                                                    | LM TRANSPORT                                                                                                    | ES SERV E COMERCIO LTDA                                                                                                    | 0087717                                                                                                    | 0006334                                                                                                    | D                                                                                           | EDLON                                                                                                    |
| 0013018                                                                                                    | LM TRANSPORT                                                                                                    | ES SERV E COMERCIO LTDA                                                                                                    | 0087761                                                                                                    | 0006337                                                                                                    | D                                                                                           | EDLON                                                                                                    |
| 0013018                                                                                                    | LM TRANSPORT                                                                                                    | ES SERV E COMERCIO LTDA                                                                                                    | 0087694                                                                                                    | 0006338                                                                                                    | D                                                                                           | EDLON                                                                                                    |
| 0013018                                                                                                    | LM TRANSPORT                                                                                                    | ES SERV E COMERCIO LTDA                                                                                                    | 0087910                                                                                                    | 0006362                                                                                                    | D                                                                                           | EDLON                                                                                                    |
| 0013018                                                                                                    | UM TRANSPORT                                                                                                    | ES SERV E COMERCIÓ LTDA                                                                                                    | 0087693                                                                                                    | 0006336                                                                                                    | D                                                                                           |                                                                                                    |
|                                                                                                    | THEOLEICE IN                                                                                                    |                                                                                                    | 0000040                                                                                                    | 001 1410                                                                                                    | Total                                                                                       | 17 reg /r                                                                                                    |
| Clienter                                                                                                    |                                                                                                    | Valoulos Usados                                                                                                    |                                                                                                    |                                                                                                    | IOtal                                                                                       | . 1/ reg (s                                                                                                    |
| Cod Cli                                                                                                    | Cliente                                                                                                    | veiculos osados                                                                                                    | Cod Vaiaula                                                                                                    | Nota Fireal                                                                                                    | Cária                                                                                       | Vandadar                                                                                                    |
| 0106516                                                                                                    | ALLAN SAMPAIO                                                                                                    | SERRAD                                                                                                    | 0022404                                                                                                    | 0975475                                                                                                    | JI                                                                                          | PCEPOUEIPA                                                                                                    |
| 0106516                                                                                                    | ALLAN SAMPAIO                                                                                                    | SERRAO                                                                                                    | 0023401                                                                                                    | 0971531                                                                                                    | U                                                                                           | RCERQUEIRA                                                                                                    |
| 0106881                                                                                                    | CLAUDIO GUIMA                                                                                                    | ARÂES DE SOUZA                                                                                                    | 0087782                                                                                                    | 0971258                                                                                                    | Ū                                                                                           | RCERQUEIRA                                                                                                    |
| 0106881                                                                                                    | CLAUDIO GUIM                                                                                                    | ARÂES DE SOUZA                                                                                                    | 0087900                                                                                                    | 0972708                                                                                                    | U                                                                                           | RCERQUEIRA                                                                                                    |
| 0106881                                                                                                    | CLAUDIO GUIM                                                                                                    | ARÂES DE SOUZA                                                                                                    | 0079862                                                                                                    | 0974121                                                                                                    | U                                                                                           | GILSON OLIVE                                                                                                    |
| 0106881                                                                                                    | CLAUDIO GUIM                                                                                                    | ARAES DE SOUZA                                                                                                    | 0088070                                                                                                    | 0973279                                                                                                    | U                                                                                           | RCERQUEIRA                                                                                                    |
| 0106881                                                                                                    | CLAUDIO GUIM                                                                                                    |                                                                                                    | 0042720                                                                                                    | 09/1259                                                                                                    | 0                                                                                           | RCERQUEIRA                                                                                                    |
| 0108725                                                                                                    | DANIELA ROSA                                                                                                    | REIS                                                                                                    | 0073733                                                                                                    | 0974168                                                                                                    |                                                                                             | RCERQUEIRA                                                                                                    |
| 0103601                                                                                                    | DENIVAL NASCI                                                                                                    | MENTO DOS SANTOS E SILVA                                                                                                    | 0038466                                                                                                    | 0976721                                                                                                    | U                                                                                           | EDLON                                                                                                    |
|                                                                                                    |                                                                                                    | MENTO DOS SANTOS E SILVA                                                                                                    | 0088082                                                                                                    | 0973594                                                                                                    | U                                                                                           | EDLON                                                                                                    |
| 0103601                                                                                                    | DENIVAL NASCI                                                                                                    | MENTO DOS SANTOS E SILVA                                                                                                    |                                                                                                    |                                                                                                    |                                                                                             |                                                                                                    |
| 0103601<br>0103601                                                                                                    | DENIVAL NASCI<br>DENIVAL NASCI                                                                                                    | MENTO DOS SANTOS E SILVA                                                                                                    | 0040437                                                                                                    | 0976722                                                                                                    | U                                                                                           | EDLON                                                                                                    |
| 0103601<br>0103601<br>0103601                                                                                                    | DENIVAL NASCI<br>DENIVAL NASCI<br>DENIVAL NASCI                                                                                                    | MENTO DOS SANTOS E SILVA<br>MENTO DOS SANTOS E SILVA<br>MENTO DOS SANTOS E SILVA                                                                                                    | 0040437<br>0087737                                                                                                    | 0976722<br>0977255                                                                                                    | U<br>U                                                                                      | EDLON                                                                                                    |
| 0103601<br>0103601<br>0103601<br>0103601                                                                                                    | DENIVAL NASCI<br>DENIVAL NASCI<br>DENIVAL NASCI<br>DENIVAL NASCI                                                                                                    | MENTO DOS SANTOS E SILVA<br>MENTO DOS SANTOS E SILVA<br>MENTO DOS SANTOS E SILVA<br>MENTO DOS SANTOS E SILVA                                                                                                    | 0040437<br>0087737<br>0088386                                                                                                    | 0976722<br>0977255<br>0976723                                                                                                    | U<br>U<br>U                                                                                 | EDLON<br>EDLON                                                                                                    |
| 0103601<br>0103601<br>0103601<br>0103601<br>0103601                                                                                                    | DENIVAL NASCI<br>DENIVAL NASCI<br>DENIVAL NASCI<br>DENIVAL NASCI<br>DENIVAL NASCI                                                                                                    | MENTO DOS SANTOS E SILVA<br>MENTO DOS SANTOS E SILVA<br>MENTO DOS SANTOS E SILVA<br>MENTO DOS SANTOS E SILVA<br>MENTO DOS SANTOS E SILVA                                                                                                    | 0040437<br>0087737<br>0088386<br>0087068                                                                                                    | 0976722<br>0977255<br>0976723<br>0973595                                                                                                    | U<br>U<br>U<br>U                                                                            | EDLON<br>EDLON<br>EDLON                                                                                                    |
| 0103601<br>0103601<br>0103601<br>0103601<br>0103601<br>0101796                                                                                                    | DENIVAL NASCI<br>DENIVAL NASCI<br>DENIVAL NASCI<br>DENIVAL NASCI<br>DENIVAL NASCI<br>EDIMILSON DA                                                                                                    | MENTO DOS SANTOS E SILVA<br>MENTO DOS SANTOS E SILVA<br>MENTO DOS SANTOS E SILVA<br>MENTO DOS SANTOS E SILVA<br>MENTO DOS SANTOS E SILVA<br>SILVA MACHADO                                                                                                    | 0040437<br>0087737<br>0088386<br>0087068<br>0068315                                                                                                    | 0976722<br>0977255<br>0976723<br>0973595<br>0976453<br>0976453                                                                                                    | U<br>U<br>U<br>U<br>U                                                                       | EDLON<br>EDLON<br>EDLON<br>EDLON                                                                                                    |
| 0103601<br>0103601<br>0103601<br>0103601<br>0103601<br>0103601<br>0101796<br>0084410<br>0084410                                                                                                    | DENIVAL NASCI<br>DENIVAL NASCI<br>DENIVAL NASCI<br>DENIVAL NASCI<br>DENIVAL NASCI<br>EDIMIL SON DA<br>FERNANDO OLI<br>FERNANDO OLI                                                                                                    | MENTO DOS SANTOS E SILVA<br>MENTO DOS SANTOS E SILVA<br>MENTO DOS SANTOS E SILVA<br>MENTO DOS SANTOS E SILVA<br>MENTO DOS SANTOS E SILVA<br>SILVA MACHADO<br>VEIRA SILVA                                                                                                    | 0040437<br>0087737<br>0088386<br>0087068<br>0068315<br>0044209<br>0052253                                                                                                    | 0976722<br>0977255<br>0976723<br>0973595<br>0976453<br>0976421<br>0975982                                                                                                    | U<br>U<br>U<br>U<br>U<br>U<br>U                                                             | EDLON<br>EDLON<br>EDLON<br>EDLON<br>EDLON                                                                                                    |
| 0103601<br>0103601<br>0103601<br>0103601<br>0103601<br>0103601<br>0101796<br>0084410<br>0084410                                                                                                    | DENIVAL NASCI<br>DENIVAL NASCI<br>DENIVAL NASCI<br>DENIVAL NASCI<br>DENIVAL NASCI<br>EDIMILSON DA<br>FERNANDO OLI<br>FERNANDO OLI                                                                                                    | MENTO DOS SANTOS E SILVA<br>MENTO DOS SANTOS E SILVA<br>MENTO DOS SANTOS E SILVA<br>MENTO DOS SANTOS E SILVA<br>MENTO DOS SANTOS E SILVA<br>SILVA MACHADO<br>VEIRA SILVA<br>VEIRA SILVA                                                                                                    | 0040437<br>0087737<br>0088386<br>0087068<br>0068315<br>0044209<br>0052253<br>0087744                                                                                                    | 0976722<br>0977255<br>0976723<br>0973595<br>0976453<br>0976121<br>0975982<br>0970793                                                                                                    | U<br>U<br>U<br>U<br>U<br>U<br>U                                                             | EDLON<br>EDLON<br>EDLON<br>EDLON<br>EDLON<br>EDLON<br>EDLON                                                                                                    |
| 0103601<br>0103601<br>0103601<br>0103601<br>0103601<br>0103601<br>0101796<br>0084410<br>0084410<br>0084410                                                                                                    | DENIVAL NASCI<br>DENIVAL NASCI<br>DENIVAL NASCI<br>DENIVAL NASCI<br>EDIMILSON DA<br>FERNANDO OLI<br>FERNANDO OLI<br>FERNANDO OLI                                                                                                    | MENTO DOS SANTOS E SILVA<br>MENTO DOS SANTOS E SILVA<br>MENTO DOS SANTOS E SILVA<br>MENTO DOS SANTOS E SILVA<br>MENTO DOS SANTOS E SILVA<br>SILVA MACHADO<br>VEIRA SILVA<br>VEIRA SILVA<br>VEIRA SILVA                                                                                                    | 0040437<br>0087737<br>0088386<br>0087068<br>0068315<br>0044209<br>0052253<br>0087744<br>0088321                                                                                                    | 0976722<br>0977255<br>0976723<br>0973595<br>0976453<br>0976121<br>0975982<br>0970793<br>0977593                                                                                                    | U<br>U<br>U<br>U<br>U<br>U<br>U<br>U<br>U                                                   | EDLON<br>EDLON<br>EDLON<br>EDLON<br>EDLON<br>EDLON<br>EDLON<br>EDLON                                                                                                    |
| 0103601<br>0103601<br>0103601<br>0103601<br>0103601<br>0103601<br>0101796<br>0084410<br>0084410<br>0084410<br>0084410<br>0084410                                                                                                    | DENIVAL NASCI<br>DENIVAL NASCI<br>DENIVAL NASCI<br>DENIVAL NASCI<br>EDIMILSON DA<br>FERNANDO OLI<br>FERNANDO OLI<br>FERNANDO OLI<br>JOSE EDUARDO                                                                                                    | MENTO DOS SANTOS E SILVA<br>MENTO DOS SANTOS E SILVA<br>MENTO DOS SANTOS E SILVA<br>MENTO DOS SANTOS E SILVA<br>MENTO DOS SANTOS E SILVA<br>SILVA MACHADO<br>VEIRA SILVA<br>VEIRA SILVA<br>VEIRA SILVA<br>VEIRA SILVA                                                                                                    | 0040437<br>0087737<br>0088386<br>0087068<br>0068315<br>0044209<br>0052253<br>0087744<br>0088321<br>0088003                                                                                                    | 0976722<br>0977255<br>0976723<br>0973595<br>0976453<br>0976453<br>0976121<br>0975982<br>0970793<br>0977593<br>0972368                                                                                                    | 0<br>0<br>0<br>0<br>0<br>0<br>0<br>0<br>0                                                   | EDLON<br>EDLON<br>EDLON<br>EDLON<br>EDLON<br>EDLON<br>EDLON<br>EDLON<br>EDLON                                                                                                    |
| 0103601<br>0103601<br>0103601<br>0103601<br>0103601<br>0103601<br>0084410<br>0084410<br>0084410<br>0084410<br>0084410<br>0017809                                                                                                    | DENIVAL NASCI<br>DENIVAL NASCI<br>DENIVAL NASCI<br>DENIVAL NASCI<br>EDINIVAL NASCI<br>EDINILSON DA<br>FERNANDO OLI<br>FERNANDO OLI<br>FERNANDO OLI<br>JOSE EDUARDO<br>JOSE EDUARDO                                                                                                    | MENTO DOS SANTOS E SILVA<br>MENTO DOS SANTOS E SILVA<br>MENTO DOS SANTOS E SILVA<br>MENTO DOS SANTOS E SILVA<br>SILVA MACHADO<br>VEIRA SILVA<br>VEIRA SILVA<br>VEIRA SILVA<br>VEIRA SILVA<br>D BALLALAI SILVA                                                                                                    | 0040437<br>0087737<br>0088386<br>0087068<br>0068315<br>0044209<br>0052253<br>0087744<br>0088321<br>008803<br>0088092                                                                                                    | 0976722<br>0977255<br>0976723<br>0973595<br>0976453<br>0976453<br>0976121<br>0975982<br>0970793<br>0977593<br>0977593<br>0972368<br>0973104                                                                                                    | 0<br>0<br>0<br>0<br>0<br>0<br>0<br>0<br>0<br>0<br>0<br>0<br>0<br>0<br>0                     | EDLON<br>EDLON<br>EDLON<br>EDLON<br>EDLON<br>EDLON<br>EDLON<br>EDLON<br>EDLON<br>EDLON                                                                                           |
| 0103601<br>0103601<br>0103601<br>0103601<br>0103601<br>0101796<br>0084410<br>0084410<br>0084410<br>0084410<br>0017809<br>0017809<br>0017809                                                                                                    | DENIVAL NASCI<br>DENIVAL NASCI<br>DENIVAL NASCI<br>DENIVAL NASCI<br>DENIVAL NASCI<br>EDIVAL SON DE<br>FERNANDO OLI<br>FERNANDO OLI<br>FERNANDO OLI<br>JOSE EDUARDO<br>JOSE EDUARDO<br>JOSE EDUARDO<br>JOSE MARIO DE                                                                                                    | MENTO DOS SANTOS E SILVA<br>MENTO DOS SANTOS E SILVA<br>MENTO DOS SANTOS E SILVA<br>MENTO DOS SANTOS E SILVA<br>SILVA MACHADO<br>VEIRA SILVA<br>VEIRA SILVA<br>VEIRA SILVA<br>VEIRA SILVA<br>D BALLALAI SILVA<br>S BALLALAI SILVA                                                                                                    | 0040437<br>0087737<br>0088386<br>0087068<br>0068315<br>004209<br>0052253<br>0087744<br>0088321<br>0088003<br>0088092<br>0088091                                                                                                    | 0976722<br>0977255<br>0976723<br>0973595<br>0976453<br>0976453<br>0976121<br>0975982<br>0970793<br>0977593<br>0977593<br>0972368<br>0973104<br>0978664                                                                                         | 0<br>0<br>0<br>0<br>0<br>0<br>0<br>0<br>0<br>0<br>0<br>0<br>0<br>0<br>0<br>0<br>0<br>0<br>0 | EDLON<br>EDLON<br>EDLON<br>EDLON<br>EDLON<br>EDLON<br>EDLON<br>EDLON<br>EDLON<br>EDLON<br>EDLON                                                                                  |
| 0103601<br>0103601<br>0103601<br>0103601<br>0103601<br>0101796<br>0084410<br>0084410<br>0084410<br>0084410<br>0084410<br>0017809<br>0017809<br>0047502<br>0047502                                                                                                    | DENIVAL NASCI<br>DENIVAL NASCI<br>DENIVAL NASCI<br>DENIVAL NASCI<br>DENIVAL NASCI<br>EDIVAL NASCI<br>EDIVAL SON DA<br>FERNANDO OLI<br>FERNANDO OLI<br>FERNANDO OLI<br>FERNANDO OLI<br>JOSE EDUARDO<br>JOSE EDUARDO<br>JOSE MARIO DE<br>JOSE MARIO DE                                                                                                    | MENTO DOS SANTOS E SILVA<br>MENTO DOS SANTOS E SILVA<br>MENTO DOS SANTOS E SILVA<br>MENTO DOS SANTOS E SILVA<br>SILVA MACHADO<br>VEIRA SILVA<br>VEIRA SILVA<br>VEIRA SILVA<br>VEIRA SILVA<br>D BALLALAI SILVA<br>D BALLALAI SILVA<br>JESUS SILVA                                                                                                    | 0040437<br>0087737<br>0088386<br>00887068<br>0068315<br>004209<br>0052253<br>0087744<br>0088021<br>0088003<br>0088092<br>0088091<br>0087781                                                                                         | 0976722<br>0977255<br>0976723<br>0973595<br>0976453<br>0976453<br>0976121<br>0975982<br>0970793<br>0977593<br>0977593<br>0972368<br>0973104<br>0978664<br>0974427                                                                              |                                                                                             | EDLON<br>EDLON<br>EDLON<br>EDLON<br>EDLON<br>EDLON<br>EDLON<br>EDLON<br>EDLON<br>EDLON<br>EDLON<br>EDLON                                                                         |
| 0103601<br>0103601<br>0103601<br>0103601<br>0103601<br>0103601<br>0101796<br>0084410<br>0084410<br>0084410<br>0084410<br>0017809<br>0017809<br>0047502<br>0047502                                                                                                    | DENIVAL NASCI<br>DENIVAL NASCI<br>DENIVAL NASCI<br>DENIVAL NASCI<br>DENIVAL NASCI<br>EDIMILSON DA<br>FERNANDO OLI<br>FERNANDO OLI<br>FERNANDO OLI<br>JOSE EDUARDO<br>JOSE EDUARDO<br>JOSE MARIO DE<br>JOSE MARIO DE<br>JOSE MARIO DE                                                                                                    | MENTO DOS SANTOS E SILVA<br>MENTO DOS SANTOS E SILVA<br>MENTO DOS SANTOS E SILVA<br>MENTO DOS SANTOS E SILVA<br>SILVA<br>MACHADO<br>VEIRA SILVA<br>VEIRA SILVA<br>VEIRA SILVA<br>VEIRA SILVA<br>D BALLALAI SILVA<br>D BALLALAI SILVA<br>JESUS SILVA<br>JESUS SILVA                                                                                                    | 0040437<br>0087737<br>0088386<br>0087068<br>0068315<br>0044209<br>0052253<br>0087744<br>0088021<br>0088093<br>0088091<br>0087875<br>0087875                                                                                         | 0976722<br>0977255<br>0976723<br>0976723<br>0976453<br>0976121<br>0975982<br>0970793<br>0977593<br>0977593<br>0972368<br>0973104<br>0978664<br>0971427<br>0972651                                                                              |                                                                                             | EDLON<br>EDLON<br>EDLON<br>EDLON<br>EDLON<br>EDLON<br>EDLON<br>EDLON<br>EDLON<br>EDLON<br>EDLON<br>EDLON                                                                         |
| 0103601<br>0103601<br>0103601<br>0103601<br>0103601<br>0103601<br>0084410<br>0084410<br>0084410<br>0084410<br>0084410<br>0084410<br>0017809<br>0047502<br>0047502<br>0047502                                                                                                    | DENIVAL NASCI<br>DENIVAL NASCI<br>DENIVAL NASCI<br>DENIVAL NASCI<br>DENIVAL NASCI<br>DENIVAL NASCI<br>DENIVAL NASCI<br>DENIVAL NASCI<br>DENIVAL NASCI<br>DENIVAL NASCI<br>FERNANDO OLI<br>FERNANDO OLI<br>JOSE EDUARDO<br>JOSE EDUARDO<br>JOSE MARIO DE<br>JOSE MARIO DE<br>JOSE MARIO DE                                                                                                    | MENTO DOS SANTOS E SILVA<br>MENTO DOS SANTOS E SILVA<br>MENTO DOS SANTOS E SILVA<br>MENTO DOS SANTOS E SILVA<br>SILVA MACHADO<br>VEIRA SILVA<br>VEIRA SILVA<br>VEIRA SILVA<br>VEIRA SILVA<br>VEIRA SILVA<br>DALLALAI SILVA<br>DALLALAI SILVA<br>JESUS SILVA<br>JESUS SILVA<br>JESUS SILVA<br>JESUS SILVA                                                                                                    | 0040437<br>0087737<br>0088386<br>0087068<br>0068315<br>0044209<br>0052253<br>0087744<br>0088321<br>0088093<br>0088091<br>0088091<br>0087815<br>0087839<br>0087839                                                                   | 0976722<br>0977225<br>0976723<br>0976453<br>0976453<br>0976421<br>0975882<br>0970793<br>0977593<br>0977308<br>0972368<br>0973104<br>0978664<br>0971427<br>0972651<br>0971426<br>0972651                                                        |                                                                                             | EDLON<br>EDLON<br>EDLON<br>EDLON<br>EDLON<br>EDLON<br>EDLON<br>EDLON<br>EDLON<br>EDLON<br>EDLON<br>EDLON<br>EDLON                                                                |
| 0103601<br>0103601<br>0103601<br>0103601<br>0103601<br>0103601<br>0084410<br>0084410<br>0084410<br>0084410<br>0084410<br>0084410<br>0017809<br>0047502<br>0047502<br>0047502<br>0047502<br>0106844                                                                                                    | DENIVAL NASCI<br>DENIVAL NASCI<br>DENIVAL NASCI<br>DENIVAL NASCI<br>DENIVAL NASCI<br>DENIVAL NASCI<br>DENIVAL NASCI<br>DENIVAL NASCI<br>DENIVAL NASCI<br>EDIMILSON DA<br>FERNANDO OLI<br>JOSE EDUARDO<br>JOSE MARIO DE<br>JOSE MARIO DE<br>JOSE MARIO DE<br>JOSE MARIO DE<br>MARTINIANO SA                                                                                                    | MENTO DOS SANTOS E SILVA<br>MENTO DOS SANTOS E SILVA<br>MENTO DOS SANTOS E SILVA<br>MENTO DOS SANTOS E SILVA<br>MENTO DOS SANTOS E SILVA<br>SILVA<br>MACHADO<br>VEIRA SILVA<br>VEIRA SILVA<br>VEIRA SILVA<br>VEIRA SILVA<br>VEIRA SILVA<br>DEALLALAI SILVA<br>DEALLALAI SILVA<br>JESUS SILVA<br>JESUS SILVA<br>JESUS SILVA<br>JESUS SILVA<br>NTOS DE SOLVA                                                                            | 0040437<br>0087737<br>008386<br>0087068<br>0068315<br>0044209<br>0052253<br>0087744<br>0088021<br>0088092<br>0088091<br>0087815<br>0087815<br>0087839<br>0088086<br>0082845                                                         | 0376722<br>0977255<br>0376723<br>0376723<br>0376453<br>0376421<br>0370793<br>0370793<br>0370793<br>0377593<br>0377593<br>0377593<br>0377426<br>0371427<br>0371426<br>0376413                                                                   |                                                                                             | EDLON<br>EDLON<br>EDLON<br>EDLON<br>EDLON<br>EDLON<br>EDLON<br>EDLON<br>EDLON<br>EDLON<br>EDLON<br>EDLON<br>EDLON<br>EDLON                                                       |
| 0103601<br>0103601<br>0103601<br>0103601<br>0103601<br>0104796<br>0084410<br>0084410<br>0084410<br>0084410<br>0084410<br>0084700<br>0047502<br>0047502<br>0047502<br>0047502<br>0106844<br>0106844                                                                                                    | DENIVAL NASCI<br>DENIVAL NASCI<br>DENIVAL NASCI<br>DENIVAL NASCI<br>DENIVAL NASCI<br>DENIVAL NASCI<br>DENIVAL NASCI<br>DENIVAL NASCI<br>DENIVAL NASCI<br>DENIVAL NASCI<br>FERNANDO OLI<br>FERNANDO OLI<br>FERNANDO OLI<br>FERNANDO OLI<br>FERNANDO OLI<br>JOSE MARIO DE<br>JOSE MARIO DE<br>JOSE MARIO DE<br>JOSE MARIO DE<br>MARTINIANO SA<br>MARTINIANO SA                                                                                                    | MENTO DOS SANTOS E SILVA<br>MENTO DOS SANTOS E SILVA<br>MENTO DOS SANTOS E SILVA<br>MENTO DOS SANTOS E SILVA<br>MENTO DOS SANTOS E SILVA<br>SILVA<br>MACHADO<br>VEIRA SILVA<br>VEIRA SILVA<br>VEIRA SILVA<br>VEIRA SILVA<br>DALLALAI SILVA<br>DALLALAI SILVA<br>JESUS SILVA<br>JESUS SILVA<br>JESUS SILVA<br>JESUS SILVA<br>TOS DE SOUZA<br>NTOS DE SOUZA                                                                             | 0040437<br>0087737<br>0088336<br>0087068<br>0068315<br>004209<br>0052253<br>0087744<br>0088021<br>0088003<br>0088092<br>0088091<br>0087781<br>0087875<br>0087839<br>0088086<br>0082381<br>0038827                                   | 0976722<br>0977255<br>0976723<br>0976723<br>0976523<br>0976453<br>097582<br>097582<br>097582<br>097582<br>097793<br>097586<br>097142<br>0971426<br>097426<br>097426<br>097426                                                                  | 0<br>0<br>0<br>0<br>0<br>0<br>0<br>0<br>0<br>0<br>0<br>0<br>0<br>0<br>0<br>0<br>0<br>0<br>0 | EDLON<br>EDLON<br>EDLON<br>EDLON<br>EDLON<br>EDLON<br>EDLON<br>EDLON<br>EDLON<br>EDLON<br>EDLON<br>EDLON<br>EDLON<br>EDLON<br>EDLON                                              |
| 0103601<br>0103601<br>0103601<br>0103601<br>0103601<br>0084410<br>0084410<br>0084410<br>0084410<br>0084410<br>0084700<br>0047502<br>0047502<br>0047502<br>0047502<br>0106844<br>0106844<br>0105036                                                                                                    | DENIVAL NASCI<br>DENIVAL NASCI<br>DENIVAL NASCI<br>DENIVAL NASCI<br>DENIVAL NASCI<br>EDIMILSON DA<br>EDIMILSON DA<br>FERNANDO OLI<br>FERNANDO OLI<br>FERNANDO OLI<br>FERNANDO OLI<br>JOSE EDUARDO<br>JOSE MARIO DE<br>JOSE MARIO DE<br>JOSE MARIO DE<br>JOSE MARIO DE<br>JOSE MARIO DE<br>MARTINIANO SA<br>MARTINIANO SA<br>MARTINIANO SA<br>MARTINIANO SA                                                                                                    | MENTO DOS SANTOS E SILVA<br>MENTO DOS SANTOS E SILVA<br>MENTO DOS SANTOS E SILVA<br>MENTO DOS SANTOS E SILVA<br>MENTO DOS SANTOS E SILVA<br>SILVA MACHADO<br>VEIRA SILVA<br>VEIRA SILVA<br>VEIRA SILVA<br>VEIRA SILVA<br>D BALLALAI SILVA<br>D BALLALAI SILVA<br>JESUS SILVA<br>JESUS SILVA<br>JESUS SILVA<br>JESUS SILVA<br>NTOS DE SOUZA<br>NTOS DE SOUZA<br>NTOS DE SOUZA<br>SERRÃO                                                | 0040437<br>0087737<br>0088386<br>0087068<br>0068315<br>004209<br>0052253<br>0087744<br>0088221<br>0088003<br>0088092<br>0088091<br>0087781<br>0087875<br>0087839<br>0088086<br>0082381<br>0082886                                   | 0976722<br>0977255<br>0976723<br>0976723<br>0976723<br>0976453<br>0976121<br>0975982<br>0970793<br>0975982<br>0970793<br>0977986<br>0972686<br>0973696<br>09742651<br>09742651<br>0974651<br>0974651<br>0974653                                |                                                                                             | EDLON<br>EDLON<br>EDLON<br>EDLON<br>EDLON<br>EDLON<br>EDLON<br>EDLON<br>EDLON<br>EDLON<br>EDLON<br>EDLON<br>EDLON<br>EDLON<br>EDLON<br>EDLON<br>EDLON                            |
| 0103601<br>0103601<br>0103601<br>0103601<br>0103601<br>0084410<br>0084410<br>0084410<br>0084410<br>0084410<br>0017809<br>0047502<br>0047502<br>0047502<br>0047502<br>0105036<br>0105036                                                                                                    | DENIVAL NASCI<br>DENIVAL NASCI<br>DENIVAL NASCI<br>DENIVAL NASCI<br>DENIVAL NASCI<br>EDIVILSON DA<br>FERNANDO OLI<br>FERNANDO OLI<br>FERNANDO OLI<br>JOSE EDUARDO<br>JOSE EDUARDO<br>JOSE MARIO DE<br>JOSE MARIO DE<br>JOSE MARIO DE<br>JOSE MARIO DE<br>AMARTINIANO SA<br>MARTINIANO SA<br>MARTINIANO SA<br>MARTINIANO SA<br>MARTINIANO SA<br>MARTINIANO SA                                                                                                    | MENTO DOS SANTOS E SILVA<br>MENTO DOS SANTOS E SILVA<br>MENTO DOS SANTOS E SILVA<br>MENTO DOS SANTOS E SILVA<br>MENTO DOS SANTOS E SILVA<br>SILVA<br>MACHADO<br>VEIRA SILVA<br>VEIRA SILVA<br>VEIRA SILVA<br>VEIRA SILVA<br>D BALLALAI SILVA<br>D BALLALAI SILVA<br>D BALLALAI SILVA<br>D BALLALAI SILVA<br>SI SILVA<br>JESUS SILVA<br>JESUS SILVA<br>JESUS SILVA<br>MTOS DE SOUZA<br>NTOS DE SOUZA<br>D SERRÃO<br>D SERRÃO           | 0040437<br>0087737<br>0088386<br>0087058<br>0068315<br>004209<br>0052253<br>0087744<br>0088021<br>0088091<br>0088091<br>0087875<br>0087875<br>0087875<br>0087839<br>0088086<br>0082381<br>0039827<br>0042368<br>0074871             | 0976722<br>0977255<br>0976723<br>0976723<br>0976453<br>097585<br>0976121<br>097582<br>0970793<br>0975864<br>0973104<br>0973664<br>0973406<br>0973406<br>0974427<br>0972651<br>0974256<br>0970813<br>0975856<br>0970813                         |                                                                                             | EDLON<br>EDLON<br>EDLON<br>EDLON<br>EDLON<br>EDLON<br>EDLON<br>EDLON<br>EDLON<br>EDLON<br>EDLON<br>EDLON<br>EDLON<br>EDLON<br>EDLON<br>EDLON<br>EDLON<br>EDLON<br>EDLON          |
| 0103601<br>0103601<br>0103601<br>0103601<br>0103601<br>0103601<br>0103601<br>0084410<br>0084410<br>0084410<br>0084410<br>0084410<br>0084502<br>0047502<br>0047502<br>004502<br>0047502<br>0047502<br>004502<br>004500<br>00505<br>000505<br>000505000000 | DENIVAL NASCI<br>DENIVAL NASCI<br>DENIVAL NASCI<br>DENIVAL NASCI<br>DENIVAL NASCI<br>DENIVAL NASCI<br>DENIVAL NASCI<br>DENIVAL NASCI<br>DENIVAL NASCI<br>DENIVAL NASCI<br>FERNANDO OLI<br>FERNANDO OLI<br>JOSE EDUARDO<br>JOSE EDUARDO<br>JOSE MARIO DE<br>JOSE MARIO DE<br>JOSE MARIO DE<br>MARTINIANO SA<br>MARTINIANO SA<br>MARTIN | MENTO DOS SANTOS E SILVA<br>MENTO DOS SANTOS E SILVA<br>MENTO DOS SANTOS E SILVA<br>MENTO DOS SANTOS E SILVA<br>SILVA<br>MACHADO<br>VEIRA SILVA<br>VEIRA SILVA<br>VEIRA SILVA<br>VEIRA SILVA<br>VEIRA SILVA<br>VEIRA SILVA<br>DALLALAI SILVA<br>DALLALAI SILVA<br>DALLALAI SILVA<br>JESUS SILVA<br>JESUS SILVA<br>JESUS SILVA<br>JESUS SILVA<br>NTOS DE SOUZA<br>NTOS DE SOUZA<br>D SERRÃO<br>D SERRÃO<br>DOS SANTOS                  | 0040437<br>0087737<br>0088386<br>0087058<br>0068315<br>0044209<br>0052253<br>0087744<br>0088021<br>0088091<br>0087875<br>0087875<br>0087875<br>0087875<br>0087839<br>0088086<br>0082381<br>0039827<br>0042368<br>0074871<br>0050879 | 0976722<br>0977255<br>0976723<br>0976723<br>0976453<br>0976453<br>0977593<br>0977593<br>0977593<br>0977593<br>0977593<br>0977593<br>0972654<br>0971427<br>097864<br>0971427<br>0972651<br>0974265<br>097613<br>0972652<br>0972652<br>0972652   | 0 0 0 0 0 0 0 0 0 0 0 0 0 0 0 0 0 0 0                                                       | EDLON<br>EDLON<br>EDLON<br>EDLON<br>EDLON<br>EDLON<br>EDLON<br>EDLON<br>EDLON<br>EDLON<br>EDLON<br>EDLON<br>EDLON<br>EDLON<br>EDLON<br>EDLON<br>EDLON<br>EDLON<br>EDLON<br>EDLON |
| 0103601<br>0103601<br>0103601<br>0103601<br>0103601<br>0103601<br>0103601<br>0003601<br>0003601<br>00047502<br>00047502<br>00047502<br>00047502<br>00047502<br>0105844<br>0105844<br>0105844<br>0105036<br>0105038                                                                                                    | DENIVAL NASCI<br>DENIVAL NASCI<br>DENIVAL NASCI<br>DENIVAL NASCI<br>DENIVAL NASCI<br>DENIVAL NASCI<br>DENIVAL NASCI<br>DENIVAL NASCI<br>DENIVAL NASCI<br>DENIVAL NASCI<br>DENIVAL NASCI<br>FERNANDO OLI<br>FERNANDO OLI<br>JOSE EDUARDO<br>JOSE EDUARDO<br>JOSE MARIO DE<br>JOSE MARIO DE<br>JOSE MARIO DE<br>JOSE MARIO DE<br>JOSE MARIO DE<br>MARTINIANO SA<br>MARTINIANO SA<br>MARTINIANO SA<br>RAILDA SAMPAIC<br>ROGER ALVES D                                                                                                    | MENTO DOS SANTOS E SILVA<br>MENTO DOS SANTOS E SILVA<br>MENTO DOS SANTOS E SILVA<br>MENTO DOS SANTOS E SILVA<br>MENTO DOS SANTOS E SILVA<br>SILVA<br>MACHADO<br>VEIRA SILVA<br>VEIRA SILVA<br>VEIRA SILVA<br>VEIRA SILVA<br>VEIRA SILVA<br>DALLALAI SILVA<br>DALLALAI SILVA<br>DALLALAI SILVA<br>DESUS SILVA<br>JESUS SILVA<br>JESUS SILVA<br>JESUS SILVA<br>TOS DE SOUZA<br>NTOS DE SOUZA<br>NTOS DE SOUZA<br>D SERRÃO<br>DOS SANTOS | 0040437<br>0087737<br>0088386<br>0087068<br>0068315<br>0044209<br>0052253<br>0087744<br>0088021<br>0088021<br>0088091<br>008781<br>008785<br>0087839<br>0088086<br>0082881<br>0038227<br>0042368<br>0074871<br>0050879<br>0088205   | 0376722<br>0377255<br>0376723<br>0376723<br>0376121<br>0376121<br>0375982<br>0375982<br>0375982<br>0375982<br>0375982<br>0375983<br>0372858<br>0372858<br>0372859<br>0372859<br>0375836<br>0375836<br>0375836<br>0375836<br>0375822<br>0375477 | 0 0 0 0 0 0 0 0 0 0 0 0 0 0 0 0 0 0 0                                                       | EDLON<br>EDLON<br>EDLON<br>EDLON<br>EDLON<br>EDLON<br>EDLON<br>EDLON<br>EDLON<br>EDLON<br>EDLON<br>EDLON<br>EDLON<br>EDLON<br>EDLON<br>EDLON<br>EDLON<br>EDLON<br>EDLON<br>EDLON |

| Data       | Versão | Descrição            | Autor       |  |
|------------|--------|----------------------|-------------|--|
| 10/03/2015 | 1.0    | Criação do Documento | Isa Andrade |  |

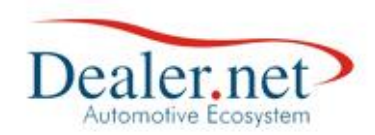

# Dados do Relatório

Público Alvo: quantidade de clientes campanha/execução.

**Contato Realizado:** quantidade de contatos encerrados relacionados aos clientes/atendimentos gerados pela campanha (não exige o encerramento do atendimento).

**Novos:** são as vendas de veículos novos (NF emitidas) durante o período de validade da execução cujos clientes tenham participado da campanha e tido pelo menos um contato do atendimento da mesma campanha encerrado.

**Usados:** são as vendas de veículos usados (NF emitidas) durante o período de validade da execução cujos clientes tenham participado da campanha e tido pelo menos um contato do atendimento da mesma campanha encerrado.

**Resultado de Vendas em Relação ao Público Alvo TOTAL:** soma das vendas de novos e usados X 100 dividido pela quantidade do público alvo.

**Resultado de Vendas em Relação ao Público Alvo Contactado:** soma das vendas de novos e usados X 100 dividido pela quantidade de contados encerrados referentes aos atendimentos gerados pela campanha.

**Resultado de Contatos Efetivos:** quantidade de contatos da campanha encerrados X 100 dividido pelo público alvo.

**Motivos de Encerramento de Contatos sem Sucesso:** listam os motivos de encerramento do último contato dos atendimentos gerados pela campanha de forma agrupada (somente os atendimentos que não foram encerrados).

**Motivos de Encerramento de Contatos com Sucesso:** listam os motivos de encerramento do último contato que encerrou o atendimento gerado pela campanha de forma agrupada (somente os atendimentos que foram encerrados). Os motivos de encerramento da *Natureza do Contato* do tipo*COM SUCESSO* também pode ser considerado. Ver tópico <u>Motivos de Encerramento</u>.

**Motivo de encerramento sem Sucesso:** listam os motivos de encerramento do último contato dos atendimentos gerados pela campanha de forma agrupada (somente os atendimentos que não foram encerrados). Os motivos de encerramento da *Natureza do Contato* do tipo *SEM SUCESSO* também pode ser considerado. Ver tópico <u>Motivos de Encerramento</u>.

| Data       | Versão | Descrição            | Autor       |
|------------|--------|----------------------|-------------|
| 10/03/2015 | 1.0    | Criação do Documento | Isa Andrade |